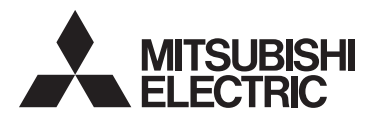

# Air Conditioning Control System TOUCH CONTROLLER

MODEL

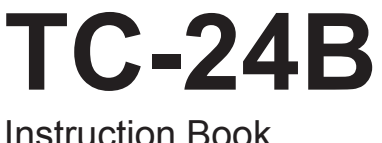

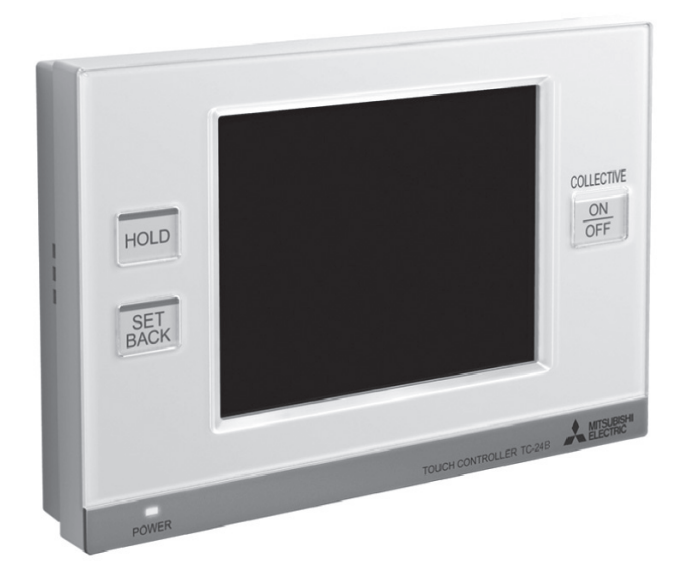

Prior to use, thoroughly read the instructions in this manual to use the product correctly. Retain this manual for future reference.

Make sure that this manual and Installation Manual are passed on to any future users. To ensure safety and proper operation of the unit, the unit should only be installed by qualified personnel.

# Contents

| Safety Precautions                                                        | 3  |
|---------------------------------------------------------------------------|----|
| Function List                                                             | 6  |
|                                                                           |    |
| Product Features                                                          | 8  |
| Controller interface ·····                                                |    |
| Screen Configuration                                                      | 10 |
| Screen Display (Home screen)                                              | 12 |
| Buttons                                                                   | 12 |
| Icons ·····                                                               | 14 |
| Basic Operations                                                          | 18 |
| Screen selection ·····                                                    | 18 |
| Group selection ·····                                                     | 19 |
| Operation screen (GROUP screen)                                           | 20 |
| Operating the Air conditioning unit group • Air To Water (PWFY) group ··· |    |
| Operating the LOSSNAY group                                               |    |
| Multiple group selection screen                                           |    |
| Disabling functions                                                       | 27 |
| Main Menu screen                                                          | 28 |
| Usage - Main Menu settings                                                | 30 |
| Operation setting                                                         |    |
| Restriction settings                                                      | 44 |
| Control panel                                                             | 50 |
| System Management ·····                                                   | 56 |
| Maintenance                                                               | 60 |
| Touch panel cleaning screen ·····                                         | 60 |
| Troubleshooting                                                           | 61 |

# **Safety Precautions**

· Thoroughly read the following safety precautions before using the unit.

· Observe the following precautions to ensure safety.

|              | Indicates a risk of death or serious injury.             |
|--------------|----------------------------------------------------------|
|              | Indicates a risk of serious injury or structural damage. |
| Nomenclature |                                                          |

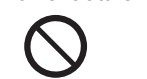

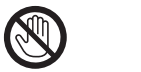

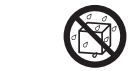

(No water)

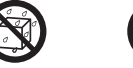

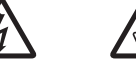

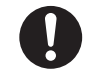

(Prohibited (Do not touch) actions)

(No wet hands) (Electric shock (Injury hazards) hazards)

(Important actions)

· After reading this manual, pass it on to the end user to retain for future reference.

• Keep this manual for future reference and refer to it as necessary. This manual should be made available to those who repair or relocate the controller. Make sure that the manual is passed on to any future TC-24B users.

All electric work must be performed by qualified personnel.

 $\bigcirc$ 

 $\bigcirc$ 

# **General precautions**

# 

Do not install the unit in a place where large amounts of oil, steam, organic solvents, or corrosive gases, such as sulfuric gas, are present or where acidic/alkaline solutions or sprays are used frequently. These substances can compromise the performance of the unit or cause certain components of the unit to corrode, which can result in electric shock, malfunctions, smoke, or fire.

To reduce the risk of shorting, current leakage, electric shock, malfunctions,  $\otimes$ smoke, or fire, do not wash the controller with water or any other liquid.

To reduce the risk of electric shock, malfunctions, smoke or fire, do not operate the switches/buttons or touch other electrical parts with wet hands.

To reduce the risk of injury or electric shock, before spraying a chemical around the controller, stop the operation and cover the controller.

To reduce the risk of injury or electric shock, stop the operation and switch off the  $\mathbb{A}$ power supply before cleaning, maintaining, or inspecting the controller.

Ω

 $\otimes$ 

Properly install all required covers to keep moisture and dust out of the controller. Dust accumulation and water can cause electric shock, smoke, or fire.

# 

To reduce the risk of fire or explosion, do not place flammable materials or use flammable sprays around the controller.

To reduce the risk of damage to the controller, do not directly spray insecticide or other flammable sprays on the controller.

 $\bigcirc$ 

To reduce the risk of electric shock or malfunctions, do not touch the touch panel, switches, or buttons with a pointy or sharp object.

To reduce the risk of injury and electric shock, avoid contact with sharp edges of certain parts.

To avoid injury from broken glass, do not apply excessive force on the glass parts.

To reduce the risk of injury, wear protective gear when working on the controller.

To avoid discoloration, do not use benzene, thinner, or chemical rag to clean the controller. To clean the controller, wipe with a soft cloth soaked in water with mild detergent, wipe off the detergent with a wet cloth, and wipe off water with a dry cloth. To avoid damage to the controller, provide protection against static electricity.

## **Precautions during installation**

# 

Do not install the controller where there is a risk of leaking flammable gas. If flammable gas accumulates around the controller, it may ignite and cause a fire or explosion. Properly dispose of the packing materials. Plastic bags pose suffocation hazard to children.

0

# Precautions for moving or repairing the controller

# 

The controller should be repaired or moved only by qualified personnel. Do not disassemble or modify the controller. Improper installation or repair may cause injury, electric shock, or fire.

r. 🛇

# 

To reduce the risk of shorting, electric shock, fire, or malfunction, do not touch the circuit board with tools or with your hands, and do not allow dust to accumulate on the circuit board.

# ch the ands, Son the

# Additional precautions

To avoid damage to the controller, use appropriate tools to install, inspect, or repair the controller.

TC-24B is designed for exclusive use with the Building Management System by Mitsubishi Electric. The use of this controller for with other systems or for other purposes may cause malfunctions.

To avoid damage to the controller, do not overtighten the screws.

# **Function List**

The table below summarizes the functions that are available on the TC-24B. Refer to the pages listed for details.

| Function             |                                                       | Description                                                                                                    |         |  |  |  |
|----------------------|-------------------------------------------------------|----------------------------------------------------------------------------------------------------|---------|--|--|--|
|                      | ON/OFF Operation                                      | Switches the ON/OFF operation of the units such as air conditioning units. The LED on the Collective ON/OFF button will light up when one or more units are in operation and off when all units are stopped.                                                                                                    |         |  |  |  |
|                      | Mode *1                                               | Switches the mode "Cooling/Drying/Fan/Auto/Setback/Heating"<br>for each group or all groups. (Switches the mode "Bypass/Heat<br>recovery/Auto" for LOSSNAY groups.)<br>Switches the mode "HEATING/HEATING ECO/HOT WATER/ANTI-<br>FREEZE/COOLING" for Air To Water (PWFY) groups.                                                                                                    | 20      |  |  |  |
| Unit Operation       | Setback mode *1                                       | Automatically switches the operation mode between Cooling and<br>Heating to maintain the room temperature within the set temperature<br>range. The cooling/heating set temperature can be overridden.                                                                                                    | 21      |  |  |  |
|                      | Set Temperature *1                                    | Sets the set temperature for each group or all groups.                                                                                                    | 23      |  |  |  |
|                      | Fan Speed *1                                          | Adjusts the fan speed for each group or all groups.                                                                                                    | 24      |  |  |  |
|                      | Air Direction *1                                      | Adjusts the air direction for each group or all groups.                                                                                                    | 24      |  |  |  |
|                      | Louver *1                                             | Enables/disables the louver for each group or all groups.                                                                                                    | 24      |  |  |  |
|                      | ON/OFF Operation for<br>Interlocked Ventilation<br>*1 | The ON/OFF operation of the interlocked ventilation unit is<br>interlocked with the ON/OFF operation of the air conditioning unit.<br>The interlocked ventilation units can be independently operated<br>for ON (High/Low)/OFF for each group or all groups. (When the<br>ventilation unit is interlocked with the air conditioning unit, the<br>ventilation mode cannot be used.)                                                                                                    | 24      |  |  |  |
|                      | Date and Time                                         | Sets the date, time, and display formats. The current time will appear at the top right corner of the Home screen.                                                                                                    | 30      |  |  |  |
| Time and<br>Schedule | Weekly/1-day schedule                                 | <ul> <li>Allows the user to set the Weekly schedule for each group.</li> <li>Maximum of 16 events can be scheduled for each day.</li> <li>The types of actions that can be scheduled are as follows: ON/<br/>OFF, Mode, Set Temperature, Fan Speed, Air Direction, and<br/>Remote Controller Operation Prohibition.</li> <li>Maximum of 12 patterns can be configured for the Weekly<br/>schedule, and 5 for 1-day schedule.</li> <li>1-day schedule overrides the Weekly schedule.</li> </ul>     | 32      |  |  |  |
|                      | Hold                                                  | Enables/disables the Hold function for each group or all groups<br>* When the Hold function is enabled, the current operation status is<br>retained until the Hold function is disabled.                                                                                                    | 8<br>25 |  |  |  |
| System<br>Management | System-Changeover                                     | Automatically switches the entire system (all indoor units that<br>are connected to the same outdoor units) to Cooling or Heating<br>by periodically monitoring the room temperature and the preset<br>temperature of each group and determining the best operation<br>mode.<br>• The System-Changeover function is not available for the following<br>types of products: Simultaneous Cooling/Heating units (with<br>automatic mode change function), Mr. SLIM®, LOSSNAY, and<br>DIDO controller. | 58      |  |  |  |

\*1 :Available functions vary depending on the unit type. Only the functions that are supported by the connected units can be controlled from the TC-24B.

| Function       |                                   | Description                                                                                                    |          |  |  |  |
|----------------|-----------------------------------|----------------------------------------------------------------------------------------------------|----------|--|--|--|
|                | Lock Buttons                      | Locks the following buttons: Collective ON/OFF, Hold, Setback, and<br>Main Menu.<br>Locks the following functions: ON/OFF, Mode, Set Temp, Fan<br>Speed, and Hold.                                                                                                    |          |  |  |  |
| Restriction    | Set Temperature Range<br>Limit    | Limits the available temperature range for the local remote<br>controllers (collectively or by group).                                                                                                    | 46       |  |  |  |
| ioning s       | Prohibit Remote<br>Controller     | Prohibits access to the ON/OFF, Mode, Set Temperature,<br>Maintenance Sign (Filter sign/Check Water sign) Reset, Fan Speed,<br>and Air Direction settings from the local remote controllers, and<br>also deactivates Timer settings from the local remote controllers<br>(collectively or by group).                                                                                                    | 48       |  |  |  |
|                | Display Format                    | Selects the display formats for the following items: Display language, temperature unit, room temperature, display or non-<br>display of Cooling/Heating mode icons (during Auto mode), backlight timer, and group names.                                                                                                    | 50       |  |  |  |
| Basic Settings | Home screen<br>Group icon setting | When the group icon is touched, the action differs depending on the<br>Group icon setting. Default is set to the Group icon setting 2.<br>Group icon setting 1: Turns ON/OFF the units in the group whose<br>group icon is touched.<br>Group icon setting 2: Displays the check mark when group icon is<br>touched. Touch the group icons of the groups<br>to be operated, and then touch the "Operate"<br>button to move to the GROUP screen. Multiple<br>groups can be selected. Use this mode when<br>operating the multiple groups collectively.<br>Group icon setting 3: Directly moves to the GROUP screen of the<br>group whose group icon is touched. | 19<br>43 |  |  |  |
|                | Volume Control                    | Sets the sound volume and screen brightness.                                                                                                    | 54       |  |  |  |
|                | Error                             | If an error occurs on the TC-24B controller or the units and controllers it controls, the LED on the Collective ON/OFF button will blink. If an error occurs on the indoor or LOSSNAY units, $\Delta$ will appear on the corresponding group icon on the Home screen. The error code can be verified and reset on the Status List screen.                                                                                                    | 56       |  |  |  |
| laintenance    | Maintenance Sign                  | Filter Icon will appear on the Home screen when the filter is due for<br>cleaning. The icon can be removed from the Status List screen.                                                                                                    |          |  |  |  |
|                | Touch Panel<br>Cleaning Mode      | Disables the touch panel to allow the user to clean the panel.                                                                                                    | 60       |  |  |  |
|                | Touch Panel Calibration<br>Mode   | Calibrates the touch panel if the touch panel does not respond correctly when touched.                                                                                                    | 55       |  |  |  |
| liscellaneous  | External input                    | Receives input signals from external devices and start/stop all<br>groups of units or permit/prohibit operations from the local remote<br>controllers. Requires cable connections.                                                                                                    |          |  |  |  |
| modellarieous  | External output                   | Outputs the operation status of the units (ON/OFF) or error signals to external devices collectively, using contact signals. Requires cable connections.                                                                                                    |          |  |  |  |

# **Product Features**

TC-24B is a centralized controller with color LCD touch panel designed to control air conditioning units, LOSSNAY, Air To Water (PWFY)\*1, and general equipment using Mitsubishi Electric's DIDO controller (PAC-YG66DCA).

TC-24B can control up to 24 units/24 groups.\*2

TC-24B features such basic functions as operations and monitoring of air conditioning units and schedulecontrol functions. TC-24B also can prohibit the local remote controller operation for each room (group), which may lead to energy savings.

Basic functions can be accessed through the TC-24B touch panel. ON/OFF, Hold, and Setback operations that control air conditioning units collectively are accessed by using the buttons next to the touch panel.

#### TC-24B display screen consists of three main screens.

Home screen: Monitors the operation status of the units.

Main Menu screen: Leads to the setting screens to set various settings.

Maintenance screen: Initial setting screens to set the basic settings such as group settings. (Explained in the Installation Manual)

\*1 "Booster unit" and "Water HEX unit" are referred to as "Air To Water (PWFY)."

\*2 Group is a group of air conditioning units and controllers and is the smallest unit that the TC-24B can control. The maximum number of units that each group can contain is 16.

\* AHC (Advanced HVAC CONTROLLER) cannot be controlled from TC-24B.

# **Controller interface**

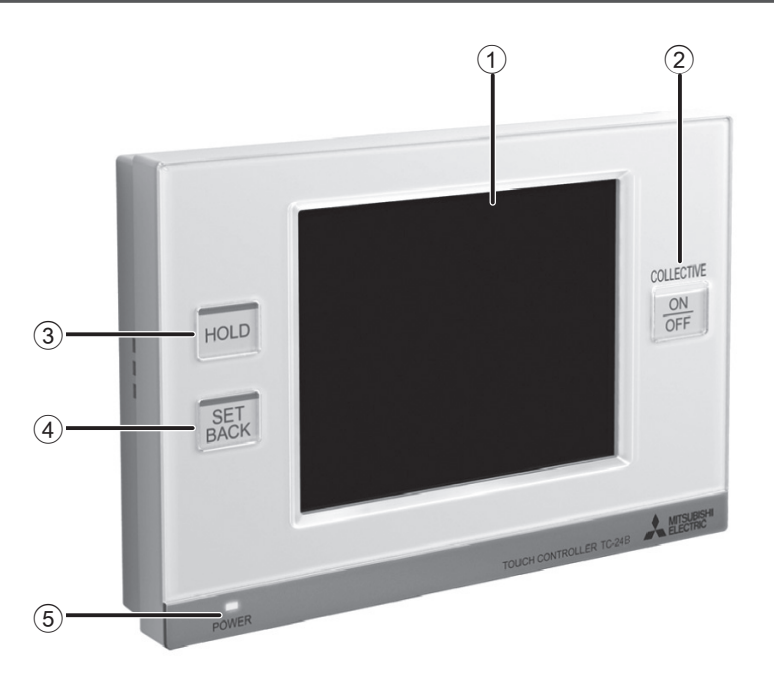

## ① Display/Touch panel

TC-24B features a 5" color LCD touch panel. Touch panel displays the operation status of the units. Function settings such as weekly schedule settings are accessed through the touch panel. The backlight lights up when the panel is touched, and lights off after certain period of time. The backlight will remain lit as long as an error exists.

## 2 Collective ON/OFF button \*1

The button allows the user to turn on or off the air conditioning units, LOSSNAY units, Air To Water (PWFY) units, and DIDO controllers in all groups collectively.

- The indicator indicates the operation status of the units by lighting and blinking, or by turning off. Unlit: Indicates that all units are stopped.
- Lit: Indicates that one or more units are in operation.

Blinking: Indicates that an error is occurring.

### 3 HOLD button \*1\*2

The button enables the Hold function that allows the user to retain the current operation status for the selected groups collectively. (Refer to P25 for the details of the Hold function.) Unlit: Normal operation Lit: Hold-ON

## ④ SETBACK button \*1\*3

The button sets the Setback mode for the selected groups collectively. Depending on the room temperature, indoor unit will automatically operate in either the cooling or heating mode and keep the room temperature within the preset range. The wider the set temperature range, the greater the energy saving.

Unlit: Normal operation mode Lit: Setback mode

## **5** Power indicator

The power indicator lights up when the power to TC-24B is turned on. Unlit: Power OFF Lit: Power ON

- \*1 When the button is touched while the operation is prohibited, the LED will blink twice.
- \*2 Buttons (2), (3), and (4) are available only on the Home screen.
- \*3 This function cannot be used for the air conditioning unit groups without the Setback mode.

Buttons (2), (3), and (4) have indicators on the top.

# **Screen Configuration**

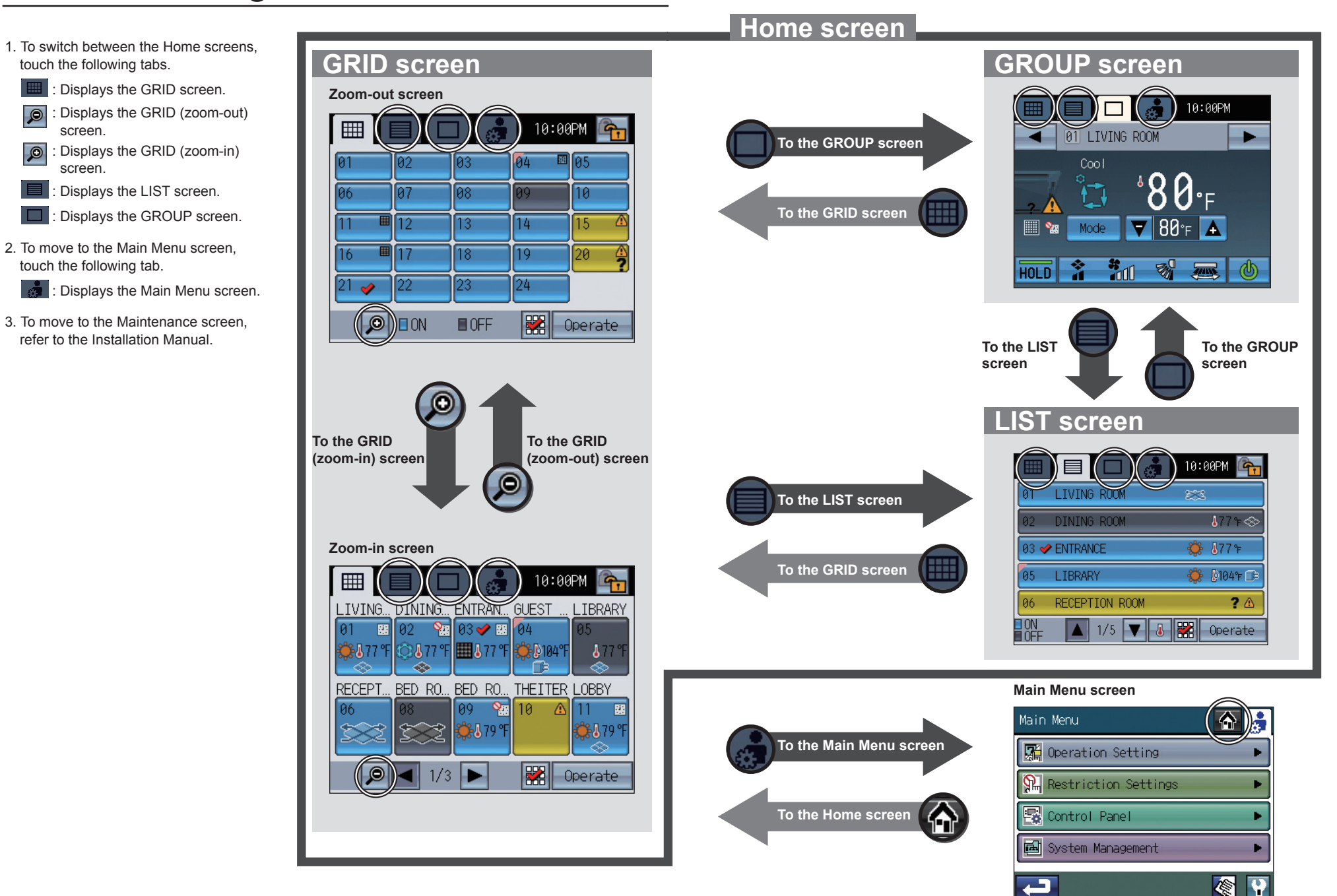

# Screen Display (Home screen)

# Buttons\_

#### GRID (zoom-out) screen

Displays the operation status of all groups. The button layout (6) varies with the number of the registered groups.

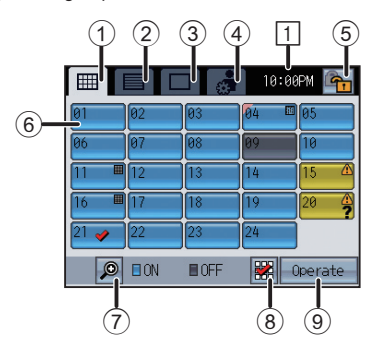

#### LIST screen

Displays the detailed operation status of each group with group name. (5 groups on 5 pages maximum)

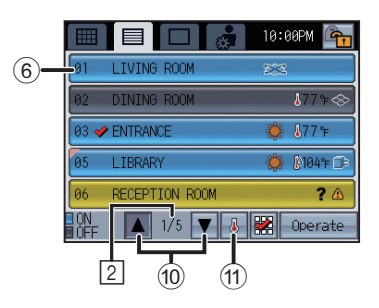

#### Note: Display (1) and (1) vary depending on the Group icon setting. Refer to P19 "Group icon setting 1, 2, 3" for details. Sample displays above are for default setting: Group

Sample displays above are for default setting: Group icon setting 2.

| Group icon setting 1 | ¢       |
|----------------------|---------|
| Group icon setting 2 | 0perate |
| Group icon setting 3 |         |

GRID (zoom-in) screen

Displays the detailed operation status of each group. (10 groups on 3 pages maximum)

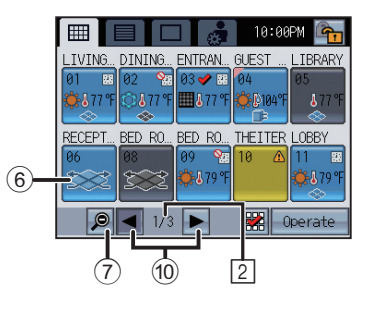

#### GROUP screen

Displays the detailed operation status of each group. Sets group operations. (When the air conditioning units or Air To Water (PWFY) units are controlled)

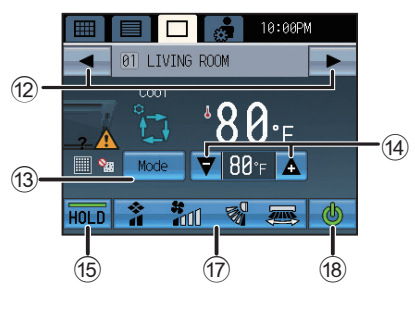

| Air conditioning units | 🔲 🔲 🔂 18:88PM 🖳               |
|------------------------|-------------------------------|
| Setback and Auto (dual | el living room                |
| set point) modes       |                               |
|                        | - <u>A</u> - <u>O O F</u> (20 |
|                        | ₩ode <b>≑ 63 /* 83</b> °F     |
| (16)-                  | HOLD 7 71 37 200              |
|                        |                               |

#### 

#### 1 GRID screen button

Displays the GRID screen.

#### ② LIST screen button

Displays the LIST screen.

#### **③ GROUP screen button**

Displays the GROUP screen.

#### 4 Main Menu button

Displays the Main Menu

#### **5** Operation Lock button

Locks or unlocks the buttons on the TC-24B. Press and hold the button for two seconds to lock or unlock the buttons.

The locked/unlocked status icon will appear on the buttons.

#### 💁 :Locked 🛛 🐴 :Unlocked

A password may be required to unlock certain buttons. Select the buttons to be locked from the Lock Buttons screen on the Main Menu. (Refer to P44.) If no items have been selected, the Operation Lock button will not appear on the screen.

#### 6 Group icon (operation status display) button

Operation differs depending on the Group icon setting. Group icon setting 1

Turns ON/OFF the units in the group whose group icon is touched.

#### Group icon setting 2

Switches the group icon between Selected (checked) and Deselected (unchecked). (Default) Displays the check mark when group icon is touched.

#### Group icon setting 3

Directly moves to the GROUP screen of the group whose group icon is touched.

#### ⑦ GRID (zoom-out/zoom-in) screen button

- Displays the zoom-out screen.
- Displays the zoom-in screen.

#### 8 Select All button

Selects/Deselects groups collectively. Adds check marks to all selected icons.

#### (9) Move-to-the-selected-group button

Moves to the GROUP screen of the selected group. Moves to the Multiple group selection screen when multiple groups are selected. Refer to P27 "Multiple group selection screen" for details.

#### 1 Page button

Flips through pages.

Note: Depending on the units to be controlled and settings, available button operations and displays vary. Note: While the **1** icon is displayed on the button, the operation is locked.

#### 1 Display Selection button

- Shows/Hides the display for the information below.
- Set temperature
- Scheduled operation is enabled.
  Hold function is enabled.
- HOID TUNCTION IS ENABLED.

#### 12 Group button

Switches the group to be displayed.

#### (13) Mode button

Switches the operation mode of the air conditioning units, LOSSNAY, and Air To Water (PWFY) units.

#### (4) Set Temperature button

Adjusts the set temperature by using the + and – buttons. Current room temperature appears above the button. Set temperature appears between the + and – buttons.

### 15 HOLD button

Enables/Disables the Hold function for the displayed groups. Icon State appears while the Hold function is enabled.

#### 6 Set Temperature button (Setback and Auto (dual set point) modes)

Displays the popup window to adjust the set temperature during the Setback and Auto (dual set point) mode. Current room temperature appears above the button. Set temperature appears on the button. Refer to P23 "Temperature setting" for details.

## 17 🔒 📶 🚿 🛲

Displays the popup window of Interlocked ventilation (LOSSNAY)/Air direction/Fan speed/Louver setting screen. \* Refer to P24 "Interlocked ventilation units (LOSSNAY)/ Fan speed/Air direction/Louver settings" for the popup window.

## 18 ON/OFF button

Changes the operation to ON/OFF.

#### (9) Fan Speed Selection button

Switches LOSSNAY fan speed between Low and High.

### 20 Cancel button

Appears when the set temperature for the Setback mode has been overriden by the controller. Touching this button will return the set temperature to the previous setting.

#### 1 Current time

Displays the current time.

### 2 Current page/Total pages

Displays the current page/total page number.

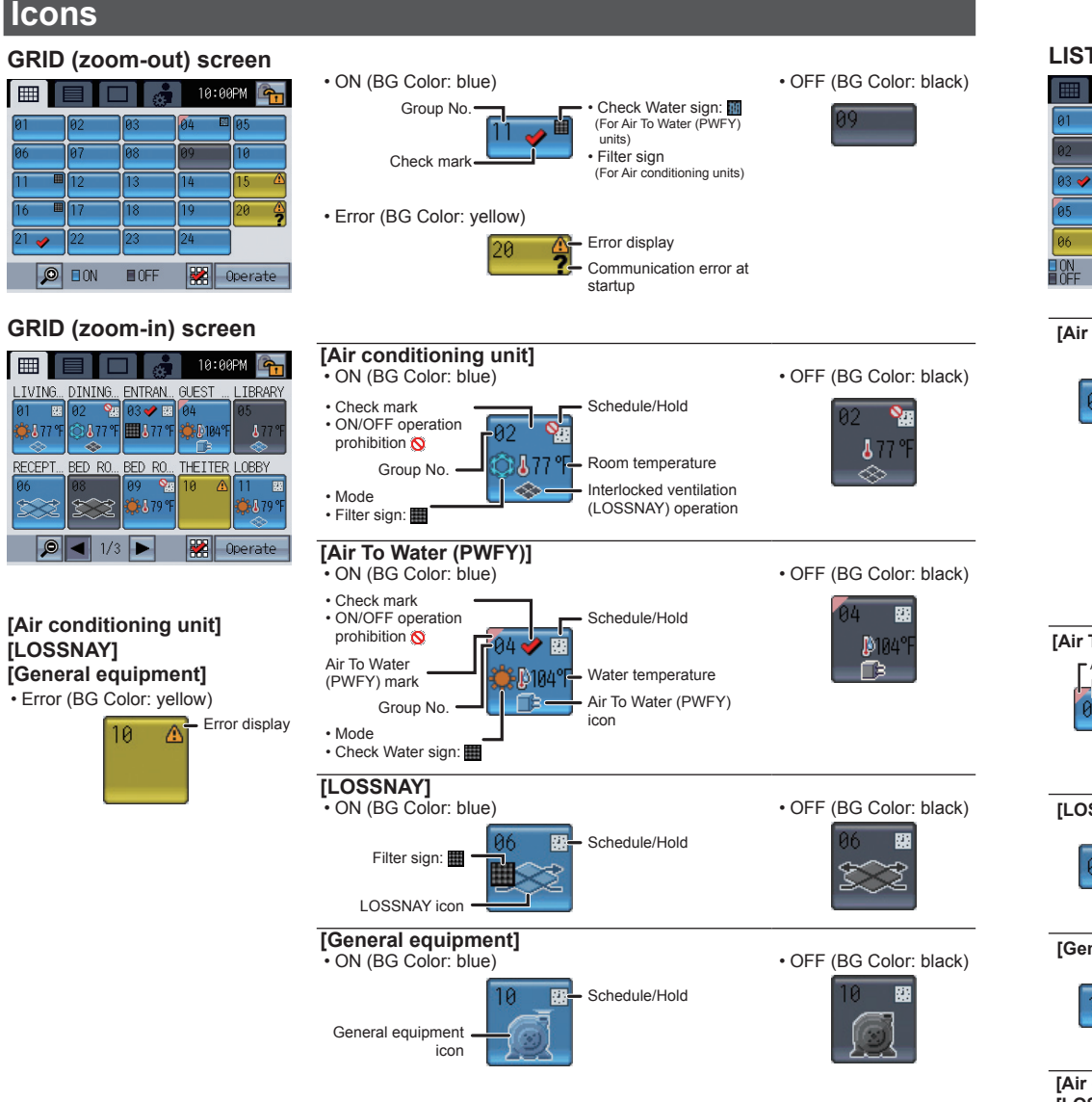

#### Error:

Displays **A** when an error occurs. Startup (communication) error: Displays ? as well as the error display when a startup (communication) error occurs. Filter sign:

Displays when filter needs maintenance. While Hold function is enabled or Timer execution is prohibited:

Displays 🎦

- During scheduled operation
- Displays

#### Room temperature:

Displays the current room temperature. The displayed temperature will blink when the room temperature is at or above 104°F (40°C) (102°F (39°C) on some models), or at or below 32°F (0°C) (46°F (8°C) on

some models). \* Temperatures will be displayed in 1°C increments on the GRID (zoom-in) screen and on the LIST screen, even if the temperature is set to appear in 0.5°C increments.

#### LIST screen

|      |                | 10:00PM 🕋       |
|------|----------------|-----------------|
| 01   | LIVING ROOM    | 200             |
| 02   | DINING ROOM    | <b>↓</b> 77°⊧ 🐟 |
| 03 ┥ | ENTRANCE       | 🌞 🌡 77 😭        |
| 05   | LIBRARY        | 🔅 🕅 104 🗈       |
| 06   | RECEPTION ROOM | ? 🛆             |
| OFF  | 1/5 🔻 🌡        | 🞇 Operate       |

|                                                                                                    | Display Selec                                                                                                    | Display Selection button                                                                                                    |                                                                                                    |
|----------------------------------------------------------------------------------------------------|----------------------------------------------------------------------------------------------------|----------------------------------------------------------------------------------------------------|----------------------------------------------------------------------------------------------------|
| [Air conditioning unit]                                                                                         | • ON (BG Color: blue)                                                                                                    | OFF (BG Color: black)                                                                                                    | ON (BG Color: blue)     OFF (BG Color: black)                                                                                                    |
| Group No. Room (Group) name<br>01 VLIVING ROOM<br>Check mark                                                    | Schedule/Hold<br>Room Set<br>temperature temperature'<br>-Filter sign:<br>*When the temperature offset function is<br>enabled, the temperature will appear in<br>the green outline font.<br>• Setback and Auto (dual set point) mod<br>Cooling set temperature<br>• Bettin set temperature<br>Heatinn set temperature | Schedule/Hold<br>77 F P<br>Room<br>Interlocked ventilation**<br>ON: blue<br>OFF: black<br>** Interlocked LOSSNAY does not appear<br>during operation. | Interlocked ventilation (LOSSNAY) operation"                                                                                                    |
| [Air To Water (PWFY)]<br>Air To Water (PWFY) mark<br>Group No. Room (Group) name<br>04 GUEST ROOM<br>Check mark | •ON (BG Color: blue)<br>Schedule/Hold                                                                                                    | • OFF (BG Color: black)<br>Schedule/Hold                                                                                                    | • ON (BG Color: blue)<br>• OFF (BG Color: black)<br>Water temperature<br>• 104°F • 104°F<br>• 104°F • 104°F • 104°F<br>• 104°F • 104°F • 104°F • 104°F<br>• 104°F • 104°F • 104°F • 104°F • 104°F                                                                                                    |
| [LOSSNAY]<br>Group No. Croom (Group) name<br>06 RECEPTION ROOM<br>Check mark                                    | ON (BG Color: blue)     Schedule/Hold     DSSNAY icon     Filter sign:                                                                                                    | •OFF (BG Color: black)<br>Schedule/Hold                                                                                                    | ON (BG Color: blue)     OFF (BG Color: black)     OFF (BG Color: black)     OFF (BG Color: |
| [General equipment]<br>Group No. Proom (Group) name<br>10 THEATER ROOM<br>Check mark                            | •ON (BG Color: blue)<br>Schedule/Hold                                                                                                    | •OFF (BG Color: black)<br>Schedule/Hold                                                                                                    | ON (BG Color: blue)     OFF (BG Color: black)     General equipment icon                                                                                                    |
| [Air conditioning unit]<br>[LOSSNAY]<br>[General equipment]                                                     | •Error (BG Color: yellow)<br>Error display                                                                                                    | 1                                                                                                    |                                                                                                    |

#### Water temperature:

Display ranges 32-199°F (0-93°C). When the temperature is beyond the range, 32°F (0°C) or 199°F (93°C) will blink on the display. When multiple Air To Water (PWFY) units are registered to a group, current water temperature on the main Air To Water (PWFY) unit is displayed.

Interlocked ventilation (LOSSNAY): Displays 🐟 when there are ventilation units interlocked with the air conditioning (indoor) units in the group. General equipment icon: Displays the General equipment type.

#### **GROUP** screen

[Air conditioning unit group • Air To Water (PWFY) group]

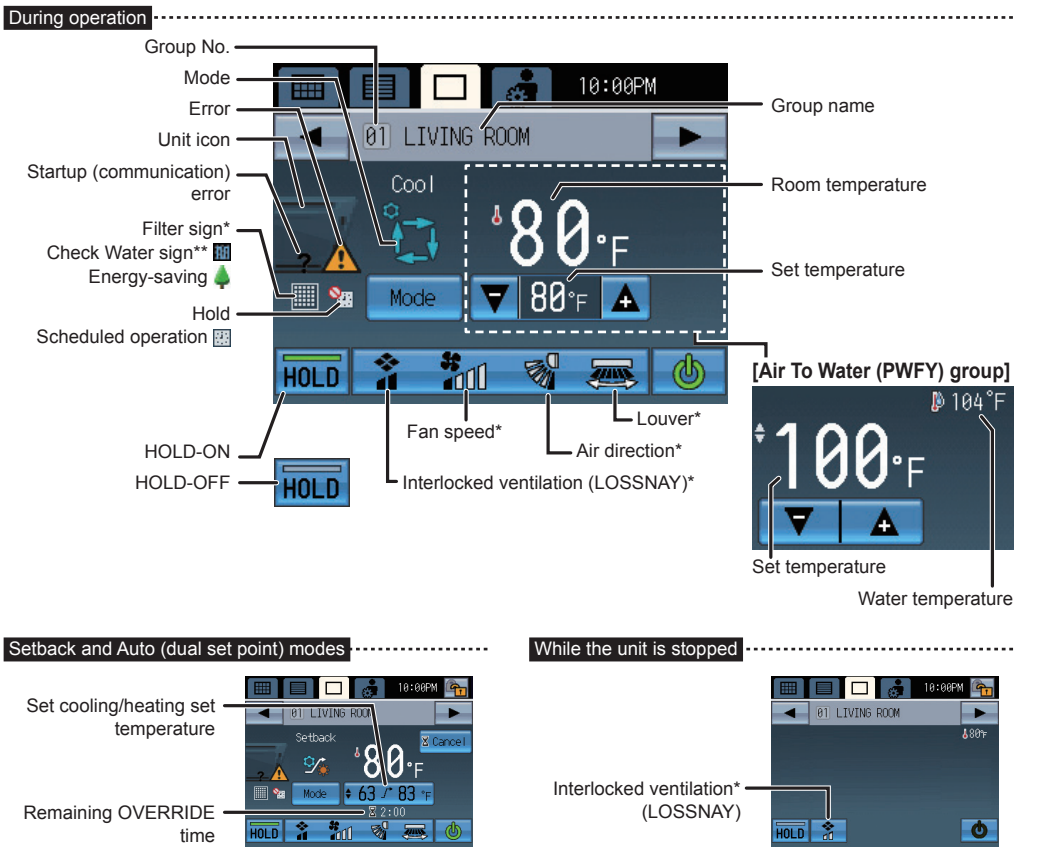

#### [LOSSNAY group]

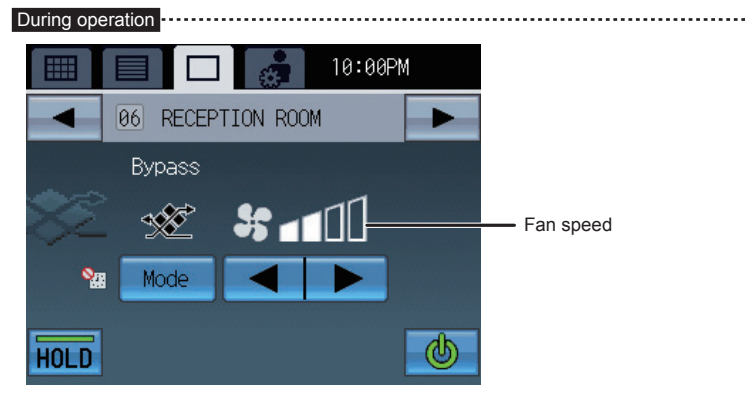

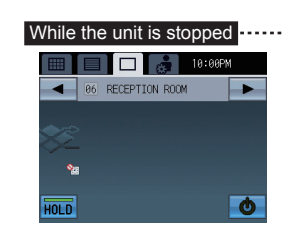

#### [General equipment group]

During operation .....

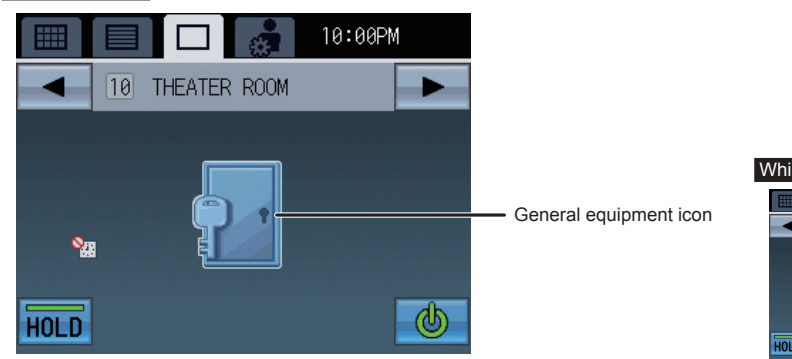

| While the unit is st | opped ····· |
|----------------------|-------------|
|                      | 10:00PM     |
| 10 THEATER ROOM      | •           |
|                      |             |
|                      |             |
| <b>%</b>             |             |
| HOLD                 | Ø           |

\*: Displayed only on Air conditioning unit groups and when the selected unit supports the function

\*\*: Displayed only on Air To Water (PWFY) groups

| Error:<br>Displays 🛆 when an error occurs.                                                                                                    | During scheduled operation:<br>Displays I during scheduled operation. |
|----------------------------------------------------------------------------------------------------|-----------------------------------------------------------------------|
| Startup (communication) error:<br>Displays ? as well as the error display when a startup<br>(communication) error occurs.<br>Filter sign:<br>Displays when filter needs maintenance. | Energy saving:                                                        |

#### Note : While the fi icon is displayed on the button, the operation is locked.

#### Room temperature:

Displays the current room temperature. The displayed temperature will blink when the room temperature is at or above 104°F (40°C) (102°F (39°C) on some models), or at or below 32°F (0°C) (46°F (8°C) on some models).

When multiple air conditioning units (indoor units) are registered to a group, current indoor temperature on the main indoor unit is displayed.

#### Water temperature:

Display ranges 32-199°F (0-93°C). When the temperature is beyond the range, 32°F (0°C) or 199°F (93°C) will blink

on the display. When multiple Air To Water (PWFY) units are registered to a group, current water temperature on the main Air To Water (PWFY) unit is displayed.

When the Temperature Correction function is enabled:

When the Temperature Correction function is enabled, the corrected temperature will appear in the green outline font. Interlocked ventilation (LOSSNAY):

Displays the operation status of the ventilation that is interlocked with the air conditioning (indoor) units.

General equipment icon:

Displays the General equipment type.

# **Basic Operations**

## **Screen selection**

GRID (zoom-out) screen appears at the initial startup. Select the desired screen.

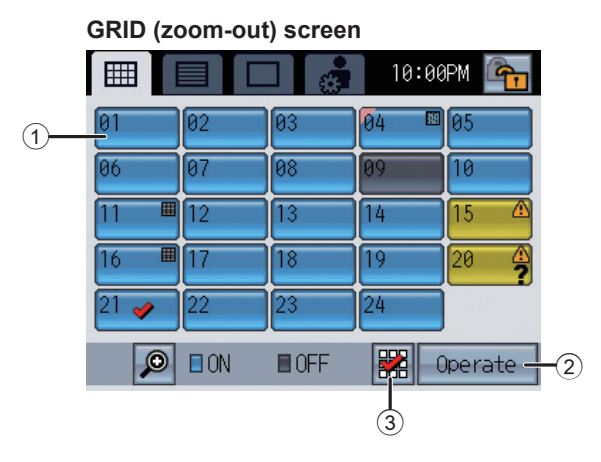

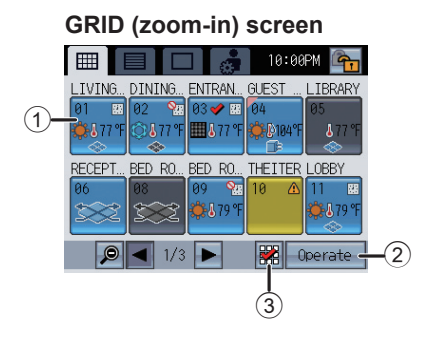

| LIS       | I SCr    | een      |               |                  |    |
|-----------|----------|----------|---------------|------------------|----|
|           |          |          | <b>3</b> 10:0 | 30PM 🕋           |    |
| 01        | LIVING   | ROOM     | 283           |                  | -1 |
| 02        | DINING   | ROOM     |               | <b>∛</b> 77°⊧⊗   |    |
| 03 🗸      | • ENTRAN | Œ        | ÷             | <b>∛</b> 77°⊧    |    |
| 05        | LIBRAR   | Y        | ÷             | <b>№104</b> °F 🕞 |    |
| 06        | RECEPT   | ION ROOM |               | ? 🛆              |    |
| ON<br>OFF |          | 1/5 🔻    |               | Operate -        | -2 |
|           |          |          | (3)           |                  |    |

. . . . .

## **Group selection**

#### Group icon setting 1, 2, 3

When the group icon ① is touched, the action differs depending on the Group icon setting. Three different Group icon settings are available as shown below, and default is set to the Group icon setting 2. Refer to P43 for changing the Group icon setting.

```
Group icon setting 2: Operate appears in the area marked 2.
```

# Allows the user to select groups to be operated. Moves to the GROUP screen.

Touch the group icon to select the group to be operated. Groups can be selected on the GRID or the LIST screens.

Touch the group icon 1 to switch between displaying check marks (selected) and hiding check marks (deselected). Touch 3 to select all groups.

Touch the group icons of the groups to be operated, and then touch @verate 2 to move to the GROUP screen.

The number of selected groups = 1 : The selected group appears on the GROUP screen.

Refer to P20 "Operation screen (GROUP screen)" for details.

The number of selected groups > 1 : The Multiple group selection screen appears. (The selected groups can be operated collectively.) Refer to P27 "Multiple group selection screen" for details.

## Group icon setting 1: 0 appears in the area marked 2.

Stops or starts the operation of the air conditioning units through group icon ①.

#### \* ON/OFF operation lock 🐌

When TC-24B restricts its own ON/OFF operation, the icon above will appear. The ON/OFF operation will be disabled.

\* During receiving the external input signal

The ON/OFF function cannot be performed when the following displays appear.

| Displays the emergency stop | level-signal input*    | Displa   | ys Ol | N/OF | F lev | el-signa | al input             |
|-----------------------------|------------------------|----------|-------|------|-------|----------|----------------------|
| 💷 🔲 💼 💏 18:00PM             |                        |          |       | ]    | 10:0  | 3PM      |                      |
| 01 02 03 04 05              |                        | 81       | 82    | 03   | 84    | 05       |                      |
| 06 87 08 89 10              |                        | 06       | 87    | 08   | 89    | 18       |                      |
| Emergency Stop              |                        | 11       | 12    | 13   | 14    | 15       |                      |
| (Level signal)              |                        | 16       | 17    | 18   | 19    | 28       |                      |
| 21 22 23 24                 | When the group icon is | 21       | 22    | 23   | 24    |          |                      |
|                             | set to the Group icon  |          |       |      |       |          | The button cannot be |
|                             | setting 1              | <u>_</u> |       |      | 1     | ( گ      | operated.            |
|                             |                        |          |       |      |       |          |                      |

#### Group icon setting 3: Nothing appears in the area marked (2).

Moves to the GROUP screen by touching the group icon

## Operation screen (GROUP screen)

## Operating the Air conditioning unit group • Air To Water (PWFY) group

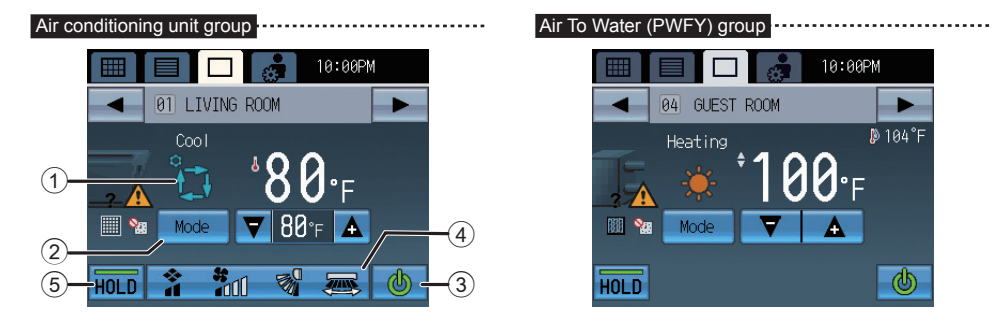

## **ON/OFF** operation

Touching ③ allows the indoor units in the displayed group to start/stop.

When interlocked ventilation units (LOSSNAY) are connected, the ventilation units work in conjunction with indoor units. ON: (Green) OFF: (Clack)

### Mode

(useable only while the unit is in operation)

Touch 2 to access the modes in order of "Cooling, Drying, Fan, Auto\*1, Heating, and Setback\*" or "Heating, Heating ECO, Hot water, Anti-Freeze, and Cooling\*\*".

The selected mode will appear in the area labeled ①.

- (\*: For Air conditioning unit groups, \*\*: For Air To Water (PWFY) groups)
- \*1 Depending on the indoor unit model, either one or two set temperatures (single or dual set point(s)) can be set for Auto mode.

case, the mode 1 will blink.

Modes that are unavailable do not appear.

mode, the operation mode cannot be changed until all of the indoor units operate in the same mode or stop. In this

#### Air conditioning unit group

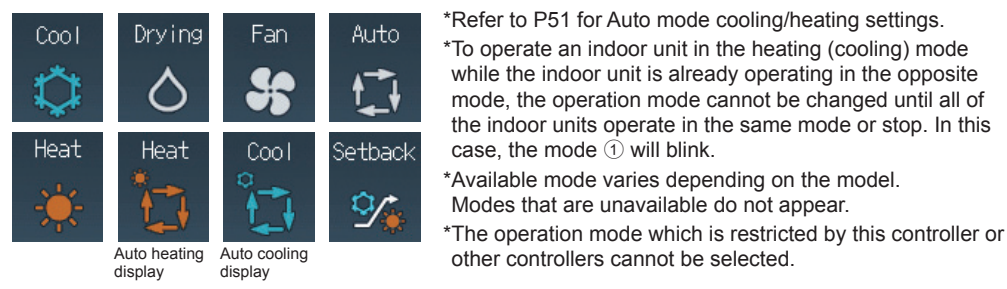

#### Air To Water (PWFY) group

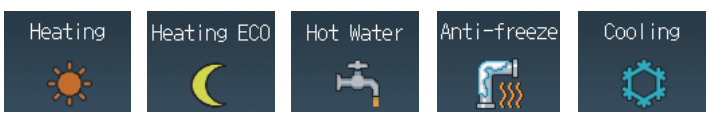

#### Auto (dual set point) and Setback modes:

When the operation mode is set to the Auto (dual set point) mode or the Setback mode, two set temperatures (one each for cooling and heating) can be set. Depending on the room temperature, indoor unit will automatically operate in either the cooling or heating mode and keep the room temperature within the preset range.

#### Differences between the two modes

#### · Auto (dual set point) mode

The set temperatures that are specified for the Cool/Drying mode and the Heat mode will be used to automatically control the room temperature to stay within the set temperatures. This mode is especially effective during the in-between seasons, when the temperature difference between the highest and the lowest is large and both heating and cooling modes are used within the same day.

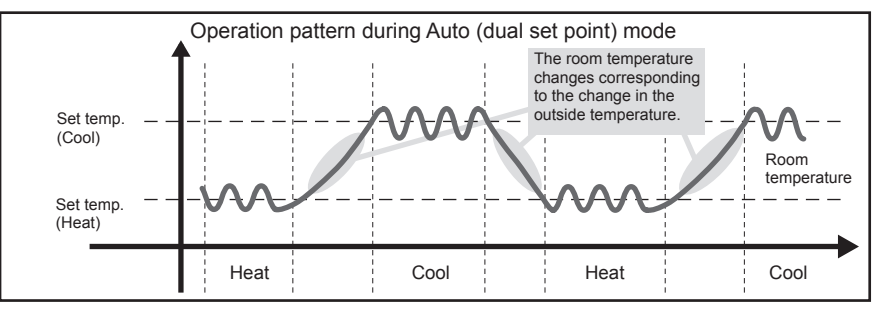

#### Setback mode

Room temperature is controlled to stay within the set temperature range that is specified for the Setback mode. By leaving sufficient temperature differential between the set temperature for cooling (upper limit) and heating (lower limit), it is possible to keep the room temperature within the specified range without overworking the air conditioners. This setting will be especially effective during periods of nonoccupancy.

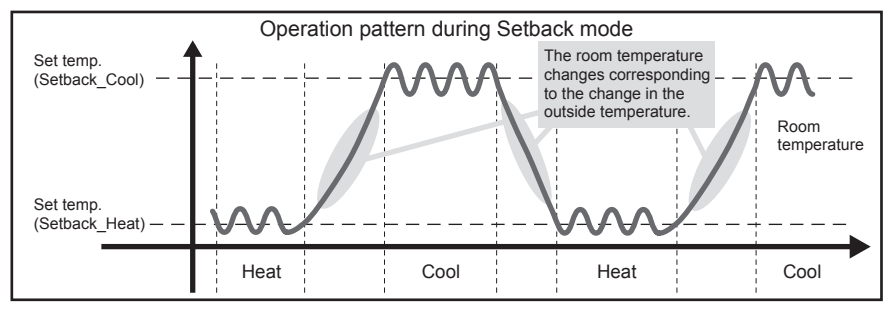

## During the Setback or Auto (dual set point) mode

To change the cooling/heating set temperatures for Setback or Auto (dual set point) mode, touch the Set Temperature button. The screen to set the cooling/heating set temperatures will appear.

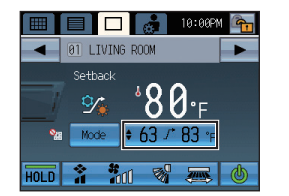

Ô

V A

 $\nabla$ 

 $\nabla$ 

OK

(3)-

- OK

Set Temp

Set Temr

63 ≁ 81 °F ≚2:00

5 63 7

**V A** 

Cancel

Temporary

5 63 /\* 81

 $\nabla$ 

Permanent -

Override -

Cancel

10:00PM

Timer does not appear

• 63 √ ≋ 2: 1 🐼 Cancel

-≁ 83 °F ≚2:00

 $\nabla \Delta$ 

Ô

on the screen.

Setbac

Ŷ

63 -≁ 81 °F

)verride

(2)

(1)

·(2)

-(1)

-(2)

### Setback mode:

Then, one of the screens on the right will appear. Touch the **[Override]** button (2) to switch between **[Temporary]** and **[Permanent]** (shown above the **[Override]** button).

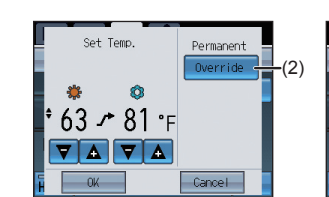

Touch (3) to set the cooling/heating set temperatures.

When **[Temporary]** is selected, the timer will appear, and the original cooling/heating set temperatures will appear above the timer. Touch (4) to set the timer.

Then, touch the [OK] button (5).

When the scheduled Setback operation is performed, **[Temporary]** will appear on the screen.

When the Setback operation is performed by selecting the Setback mode or pressing the SETBACK button, **[Permanent]** will appear on the screen.

\*After the set time has elapsed, the Setback control resumes to the original cooling/heating set temperatures.

\*The cooling/heating set temperatures cannot be temporarily changed on the multiple group selection screen. (Override cannot be used.)

\*The override time can be set up to four hours in 10-minute increments.

\*To cancel the Override control, touch the [Cancel] button.

#### Auto (dual set point) mode:

Touch (3) to set the cooling/heating set temperatures. Then, touch the **[OK]** button (5).

### **Temperature setting**

via a second while the unit is in operation)

Touch  $\bigtriangledown$  to adjust the temperature setting.

(\* When Fan mode is selected, the temperature setting cannot be made.)

#### Set temperature range

Air conditioning unit groups

| Operation mode          | Set temperature range                                                                                                 |
|-------------------------|----------------------------------------------------------------------------------------------------|
| Cool/Drying             | 67°F–95°F/19°C–35°C *1                                                                                                |
| Heat                    | 40°F-83°F/4.5°C-28°C *1                                                                                               |
| Auto (single set point) | 67°F–83°F/19°C–28°C *1*2                                                                                              |
| Auto (dual set points)  | Cool: Same as the set temperature range for Cool mode<br>Heat: Same as the set temperature range for Heat mode *2*3*4 |
| Setback                 | Cool: Same as the set temperature range for Cool mode<br>Heat: Same as the set temperature range for Heat mode *4     |
| Fan                     | Not settable                                                                                                    |

\*1 The settable temperature ranges vary, depending on the indoor unit model.

\*2 The set temperature for Auto mode (either single or dual set point(s)) will appear depending on the indoor unit model.

\*3 The same values are used for the set temperature for Cool/Drying mode and the cooling set temperature for Auto mode (dual set points). Likewise, the same values are used for the set temperature for Heat mode and the heating set temperature for Auto mode (dual set points).

- \*4 The cooling and heating set temperatures can be set under the following conditions.
  - The cooling set temperature is greater than the heating set temperature.
  - The difference between the cooling and heating set temperatures is equal or greater than the minimum temperature difference that varies with the indoor unit model.

### Air To Water (PWFY) groups

\* Available set temperature range varies depending on the mode or model.

\*\* The temperature is controlled automatically in the Heating ECO mode. The user cannot change the temperature settings.

| Booster unit<br>Heating<br>Heating ECO** | : 87°F - 122°F / 30°C - 50°C<br>: 87°F - 113°F / 30°C - 45°C | Water HEX unit<br>Heating<br>Heating ECO** | : 87°F - 113°F / 30°C - 45°C<br>: 87°F - 113°F / 30°C - 45°C |
|------------------------------------------|--------------------------------------------------------------|--------------------------------------------|--------------------------------------------------------------|
| Hot Water<br>Anti-freeze                 | : 87°F - 158°F / 30°C - 70°C<br>: 50°F - 113°F / 10°C - 45°C | Hot Water<br>Anti-freeze                   | : Invalid<br>: 50°F - 113°F / 10°C - 45°C                    |
| Cooling                                  | : Invalid                                                    | Cooling                                    | : 50°F - 87°F / 10°C - 30°C                                  |

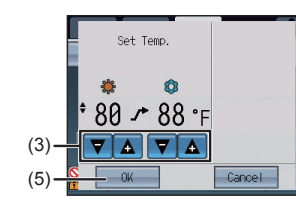

## Interlocked ventilation units (LOSSNAY)/Fan speed/Air direction/ Louver settings

for Air conditioning unit groups only Touch ④ to show the Interlocked ventilation units (LOSSNAY)/Fan speed/Air direction/ Louver settings screen.

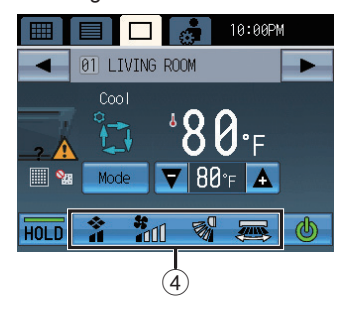

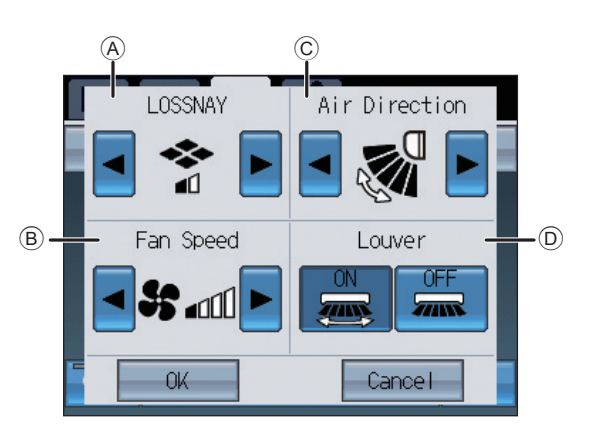

**A:** Interlocked ventilation units (LOSSNAY)

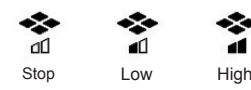

\* When interlocked ventilation units are not connected, (A) does not appear.

(B): Fan speed (settable only while the unit is in operation)

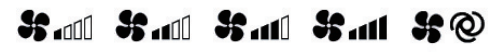

Quiet Low Medium High Auto

- $^{\ast}$   $^{\textcircled{B}}$  does not appear when the model does not have this function.
- \* Available fan speed varies depending on the model.

#### ©: Air direction (settable only while the unit is in operation)

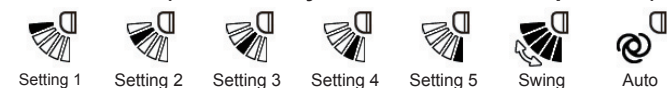

- \* ⓒ does not appear when the model does not have this function. \* Available air direction varies depending on the model.
- Available air direction varies depending on the model.
- **D**: Louver (settable only while the unit is in operation)

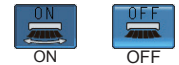

 $^{\ast}$  ) D does not appear when the model does not have this function.

After setting (A) through (D), touch the **[OK]** button.

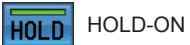

HOLD-OFF

Touch (5) to enable/disable the Hold function.

- \* When the Hold function is enabled, the current operation status is retained until the Hold function is disabled.
- \* The timer execution is prohibited when this function is enabled and the icon  ${}^{92}$  is displayed.
- \* The operations that have been scheduled from the other system controllers or remote controllers will also be disabled.
- \* If the Hold setting is set to ON from the GROUP screen or with the HOLD button next to the touch panel and the "Hold type" is set to "Forced", the Hold setting can be cancelled only from this unit. If the "Hold type" is set to "Normal", the Hold setting can be cancelled from this unit, other system controllers, or remote controllers.
- \* When remote controllers, system controllers, or units that do not support the Hold function are connected, only the scheduled operations for this unit will be disabled.
- \* Refer to the Installation Manual for how to change the "Hold type".

# **Operating the LOSSNAY group**

Displays that are not marked by numbers on the screen are the same as those on the Air conditioning unit group screen.

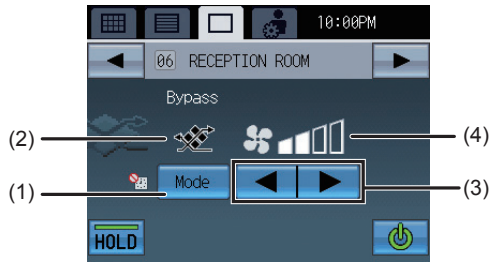

## Mode

Touch (1) to access the modes in the order "Bypass, Heat recovery, Auto." The selected mode will appear in the area marked (2).

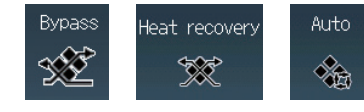

\* Available mode varies depending on the model. Modes that are unavailable do not appear.

## Fan speed setting

Touch (3) to access the fan speeds in the order "Low, High." The selected fan speed will appear in the area marked (4).

# Operating the general equipment group

Displays that are not marked by numbers on the screen are the same as those on the Air conditioning unit group screen. Displays the general equipment type.

\*When changing icons, refer to the Installation Manual.

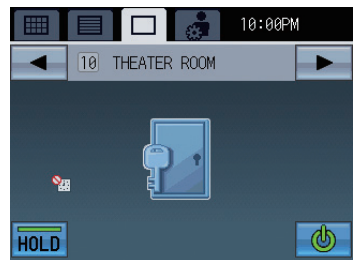

## **ON/OFF** operation

- When the general equipment is turned on, the output contact of DIDO controller (PAC-YG66DCA) also turns on.
- When the general equipment is turned off, the output contact of DIDO controller (PAC-YG66DCA) also turns off.

## Multiple group selection screen

\* To operate the Air conditioning unit group

Select the operation units

LOSSNAY

Allows the user to collectively operate all groups that are selected on the GRID or LIST screen.

When selected groups include two or more unit types, select the unit type to be operated. Then, the target group will be the selected unit group.

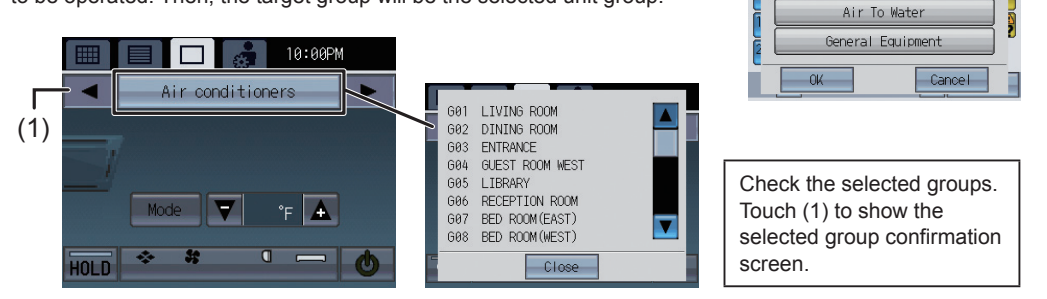

# **Disabling functions**

### Lock Buttons 👔

When TC-24B locks its own functions for ON/OFF, Mode, Temperature, Fan Speed, or Hold, the icon above will appear on the corresponding buttons, and the functions will be disabled. When the ON/OFF function is locked, the Collective ON/OFF button will be enabled.

Example) ON/OFF operation lock

## During receiving the external input signal

The ON/OFF function cannot operate when the following displays appear.

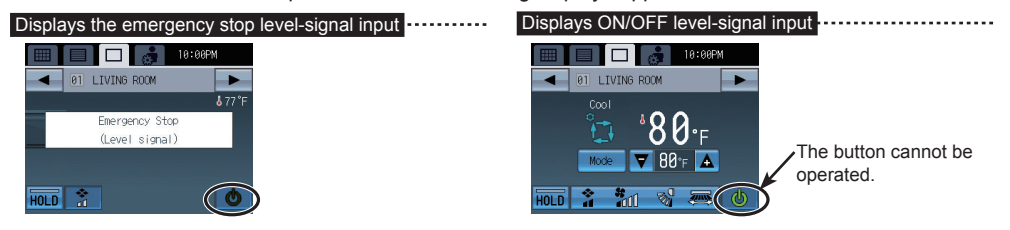

### Operation restrictions 🚫

If the ON/OFF, Mode, Temperature, Air Direction, and Fan Speed buttons on the TC-24B are disabled from other controllers, S will appear on the buttons, and these buttons will not be available for selection. If the TC-24B denies other controllers access to itself, other controllers cannot disable the functions on the TC-24B.

If a signal is received to force the Hold setting from other controllers, the above icon will appear on the relevant operation button and the button will become unresponsive.

# Main Menu screen

The Main Menu screen allows the user to configure the basic settings. To access the Main Menu, touch the icon at the right top corner of the Home or the Main Menu screen.

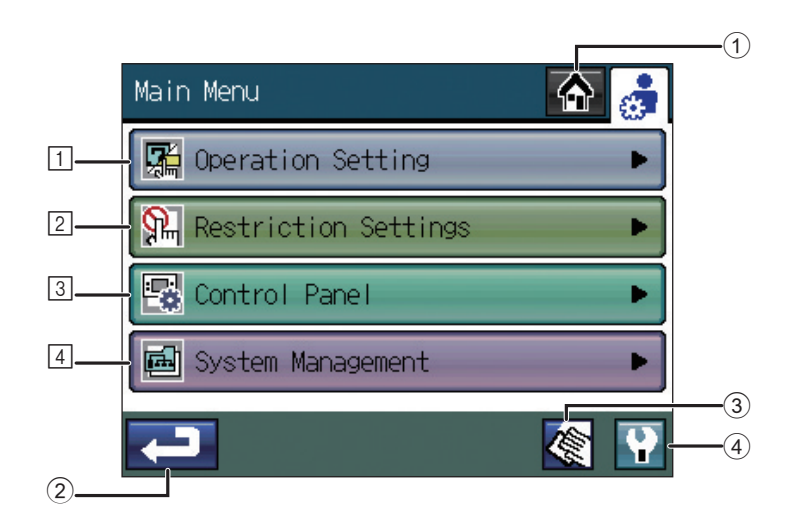

## ① Home button

Accesses the Home screen.

## 2 Back button

Returns the screen to the previous screen. (When touched on the Main Menu, returns to the Home screen.)

## **③** Touch Panel Cleaning button

P60

Touch this button to access the screen that will not respond when touched (except when the numbers in the four corners are touched in a specified order), allowing the user to clean the touch panel without accidentally changing the settings.

## ④ Service Menu button

Accesses the maintenance menu for service personnel. Normally, general users do no need to change any settings in the maintenance menu.

## Operation Setting

| (1) Time and Schedule               | Sets the date, time, schedules, and daylight saving changes.                                              | P30 |
|-------------------------------------|----------------------------------------------------------------------------------------------------|-----|
| (2) Collective Operation<br>Setting | Selects the groups that the operation applies to when the ON/<br>OFF, Hold, or Setback button is pressed. | P40 |
| (3) Group Icon Setting              | Changes the behavior of the group icon on the Home screen.<br>* Three setting options are available.      | P43 |

## 2 Restriction Settings

| (1) Lock Buttons                   | Locks the buttons and the functions on the TC-24B.                                                                                                    | P44 |
|------------------------------------|----------------------------------------------------------------------------------------------------|-----|
| (2) Set Temperature Range<br>Limit | Sets the temperature range for the local remote controllers.                                                                                                    | P46 |
| (3) Prohibit Remote Controller     | Prohibits access to the ON/OFF, Mode, Set Temperature,<br>Maintenance sign (Filter sign/Check Water sign) Reset,<br>Fan Speed, and Air Direction settings from the local remote<br>controllers, and also deactivates Timer settings from the local<br>remote controllers. | P48 |
| <b>3</b> Control Panel             |                                                                                                    |     |
| (1) Display Format                 | Selects the display formats*.<br>* Display language, temperature unit, display or non-display of<br>room temperature and Cooling/Heating mode icons (during<br>Auto mode), and backlight timer, and group names.                                                          | P50 |
| (2) Volume Control                 | Sets the sound volume and screen brightness.                                                                                                    | P54 |
| (3) Touch Panel Calibration        | Calibrates the touch panel.                                                                                                    | P55 |
| 4 System Management                |                                                                                                    |     |
| (1) Status List                    | Displays errors and maintenance signs.                                                                                                    | P56 |
| (2) System-Changeover              | Selects the System-Changeover* setting.<br>* Automatically switches the entire system to Cooling or<br>Heating based on the room temperature and the preset                                                                                                    | P58 |

temperature of each group.

# Usage - Main Menu settings

## Operation setting

# **1** Time and Schedule

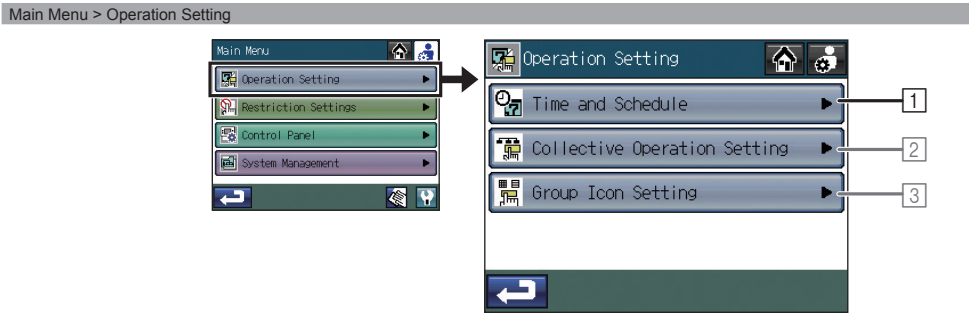

#### Main Menu > Operation Setting > Time and Schedule

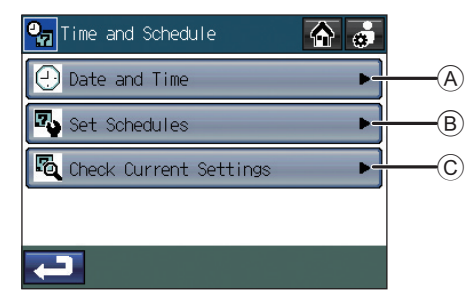

## A Setting the date, time, and display format

Main Menu > Operation Setting > Time and Schedule > Date and Time Date tab -Time tab -☆ 💰 🕘 Date and Time 🕘 Date and Time a Time Date Time Date Month Date Minute AM · PM 4 013-12-31 2013 18:00 12 00 AM 2-31-2013 06:00 PM CC Not used 1-12-2013 Not used ⊒рм а6:аа Save Save

- 1. Touch the (A) [Date and Time] button on the [Time and Schedule] screen.
- 2. On the [Date and Time] screen, touch the ① [Date] tab to set the date, or ② [Time] tab to set the time.
- 3. Using the 3 🔽 🖾 buttons, set the following items: "Month/Date/Year" and "Hour/Minute/AM·PM".
- 4. On each tab, select one of the three display formats by checking the ④ checkbox next to the desired format.
- 5. Touch the button 5 to access the **[Daylight saving changes]** screen.
  - Touching the button (6) displays a list of countries. Select your country. Select "Not used" if you do not use daylight saving time.
  - If your county does not exist in the list, select "Manual".
  - The buttons O become active. Touching the buttons O displays the date and time setting screen. Set the start and end date/time.

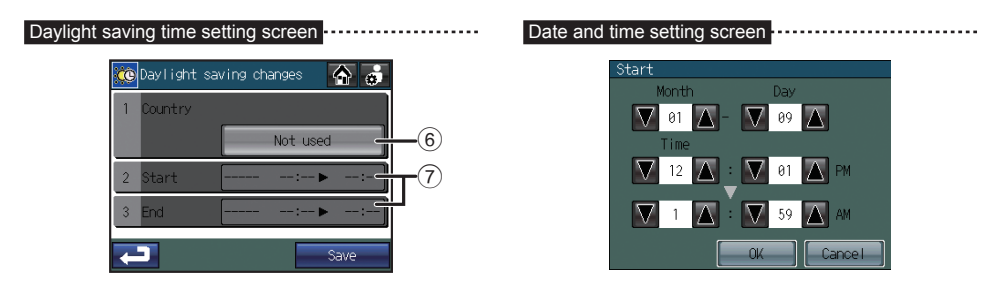

6. Touch the  $\circledast$  [Save] button.

- The initial date/time setting is 1/1/2013 12:00AM.
- If the clock is set forward, the operations that were scheduled to have taken place before the new time will be cancelled.
- When the Daylight Saving Time goes in effect, the scheduled operations or the Setback operations scheduled for the skipped hour cannot be executed.
- When "Clock Setting Signal" is set to OFF on the **[Initial Settings 1/Basic System]** screen under the Service Menu, the daylight saving time function is not available.

## **B** Setting the operation schedule

#### Main Menu > Operation Setting > Time and Schedule > Set Schedules

|         | Types of schedules                                                                                                    | Number of operation patterns |
|---------|----------------------------------------------------------------------------------------------------|------------------------------|
| Weekly  | Use to assign an operation pattern for each day of the week to be executed every week.                                | Maximum 12 patterns          |
| One Day | Use to assign unique operation patterns for specific dates (up to seven days in advance, including the current date). | Maximum 5 patterns           |

Note: If a specific pattern is assigned to multiple groups or days and the configuration of the pattern is changed, the change will be reflected on all the groups and days.

Use a different pattern number to save a given configuration of events if you do not want the changes to be reflected on the groups and days to which the pattern is assigned.

#### Schedule setting flowchart

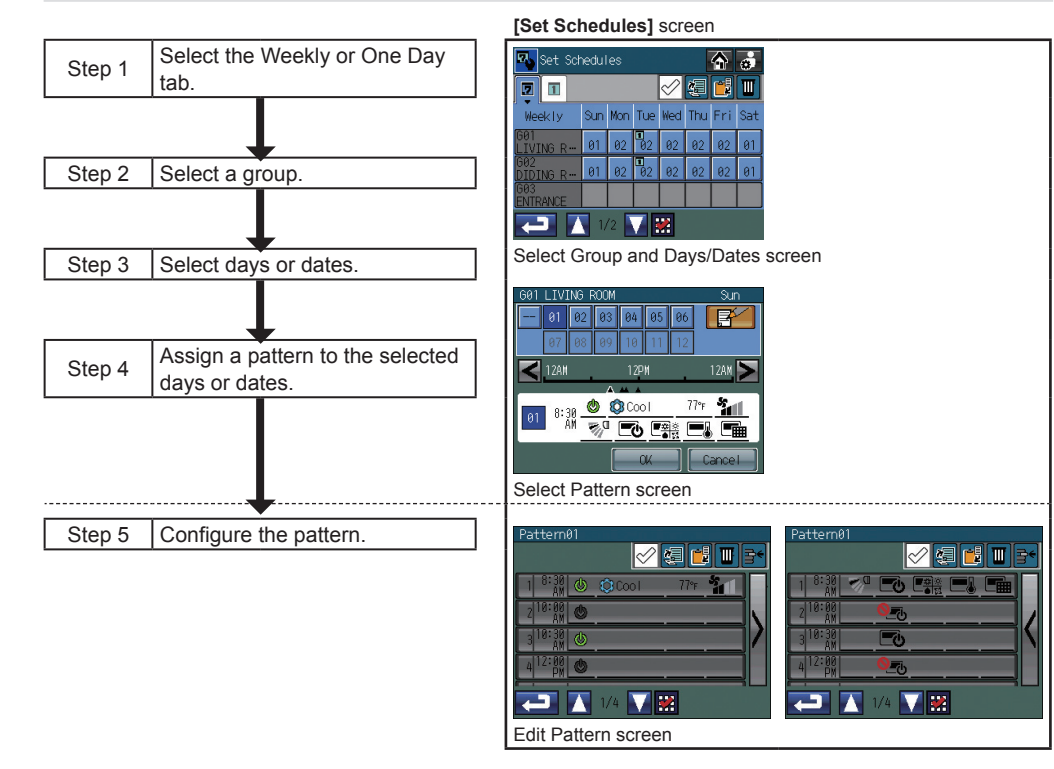

#### Schedule setting procedures

1. Touch the **[Set Schedules]** button on the **[Time and Schedule]** screen to access the Select Group and Day/Dates screen.

When the selected groups include two or more unit types (e.g. "air conditioners and ventilators" or "general equipment and Air To Water (PWFY)"), the **[Target group selection]** screen shown on the right appears before the **[Set Schedules]** screen appears. Select the unit type to be operated, and touch the **[OK]** button. (This screen does not appear when the selected groups do not include multiple unit types.)

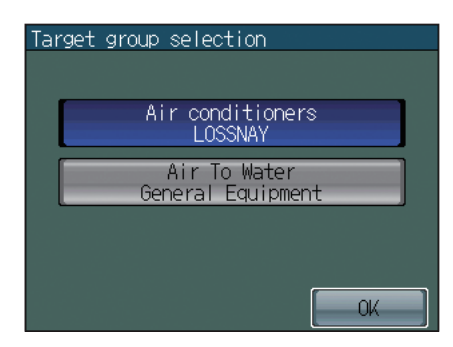

|   | - Current ta                                                                                                    | ab na     | me        |                 |                       |                |                      |                       |     |                                                                                                    |
|---|----------------------------------------------------------------------------------------------------|-----------|-----------|-----------------|-----------------------|----------------|----------------------|-----------------------|-----|----------------------------------------------------------------------------------------------------|
|   | - Weekly ta                                                                                                    | b         |           |                 |                       |                |                      |                       |     |                                                                                                    |
|   | E C                                                                                                    | – Or      | ne Da     | ay tab          | )                     |                |                      |                       |     |                                                                                                    |
|   |                                                                                                    |           | Г         | - On            | the (                 | One I          | Day t                | ab, a                 | 7-c | lay schedule including today will be displayed.                                                                                                    |
|   | Set S     Set S      Set S     Set S     Set S     Set S     Set S     Set S     Set S      Set S | Sun<br>01 | Mon<br>02 | Tue<br>02<br>02 | Wed       02       02 | 4<br>Thu<br>02 | 6<br>Fri<br>02<br>02 | <b>3</b><br>Sat<br>01 |     | <ul> <li>Day (Date) grid</li> <li>Weekly screen Displays the pattern numbers that are assigned to groups and days. </li> <li>( ) will appear on the top left corner of the cell to which One-day schedule is assigned. One-day pattern will override the Weekly pattern. </li> <li>One Day screen Displays the One-day schedule patterns that are assigned to specific dates. </li> </ul> |
| E |                                                                                                    | 1,        | /2        |                 | 2                     |                |                      |                       |     |                                                                                                    |

- 2. Touch the Weekly or One Day tab.
- 3. Select the cell where a specific group and a day (date) intersect to assign a pattern.
- \* Patterns can be copied, pasted, or deleted on the Select Group and Days/Dates screen.
- e.g., The weekly schedule of a specific group can be copied and pasted to another group, or the schedule pattern of a specific day can be copied and pasted to another day. Refer to P37 for details.

4. On the Select Pattern screen, select "---" (deselected) or one of the 12 or 5 patterns (between "P01" and "P12" on the Weekly tab OR between "P01" and "P05" on the One Day tab). Each pattern can be newly configured, copied and pasted, or edited. See 1), 2), and 3) below for details.

#### Touch a schedule pattern to select it.

Black pattern numbers indicate that the patterns have already been configured, and the white ones indicate blank patterns.

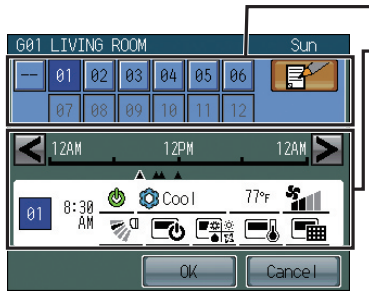

#### Operation pattern numbers

- Schedules events for the selected pattern
- Appears only if the selected pattern has been configured.
- The functions not supported by the selected group will appear underlined in red, and they will not be executed.
- \* Touch the < > buttons to check the actions for each scheduled event.
- \* Refer to P38 "Icon Definitions".
- 1) To configure a new pattern using a blank pattern

Touch a blank pattern number, then touch the  $\mathbf{F}$  button to access the Edit Pattern screen.  $\rightarrow$  See Step 5.

If one or more patterns have been configured and saved, the message "When copying other setting patterns to edit, select the pattern to be copied, and touch the OK button." will appear. Touch the **[OK]** button to create a new pattern using a blank pattern. To use an existing pattern as a template, select a desired pattern and then touch the **[OK]** button.

2) To copy an existing pattern and paste it to selected days or dates

Touch a pattern number to select it, then touch the **[OK]** button to return to the Select Group and Day/Date screen. To set the schedule for other groups or days/date  $\rightarrow$  See Step 2. When setting is complete  $\rightarrow$  See Step 10.

3) To edit an existing pattern

Touch an existing pattern number, then touch the  $\blacksquare$  button to access the Edit Pattern screen.  $\rightarrow$  See Step 5.

If the selected pattern number is assigned to other groups or days, the message "This pattern is used for another schedule. To use different pattern number, select the number, and touch the OK button." will appear. To change the schedule of the day or date that was selected in Step 3 above alone, select a new blank pattern number and then touch the **[OK]** button. To change the setting of all groups and days to which the pattern is assigned, just touch the **[OK]** button.

5. On the Edit Pattern screen, touch an event number to edit its contents.

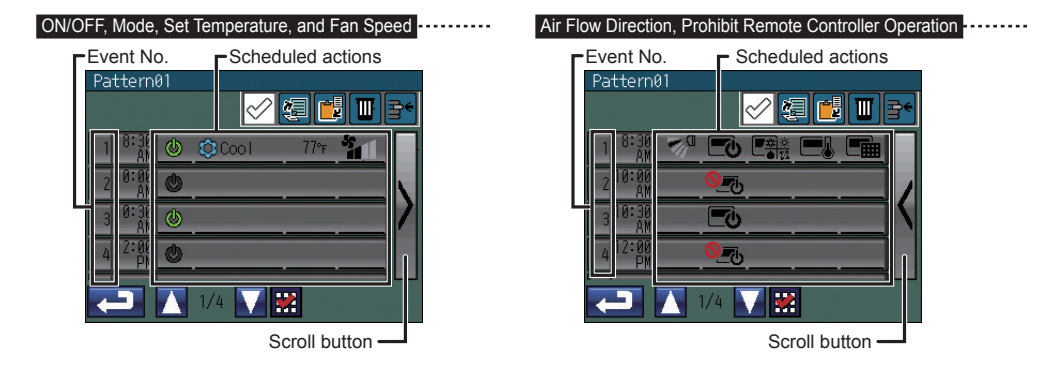

- \*1 The scheduled actions for each event will be displayed over two pages. Use the scroll buttons to switch between the pages.
- \*2 On the Edit Pattern screen, the events of a specific pattern can be copied and pasted to another pattern.

Refer to P37 for details

#### 6. Set the time and the actions for the selected event number.

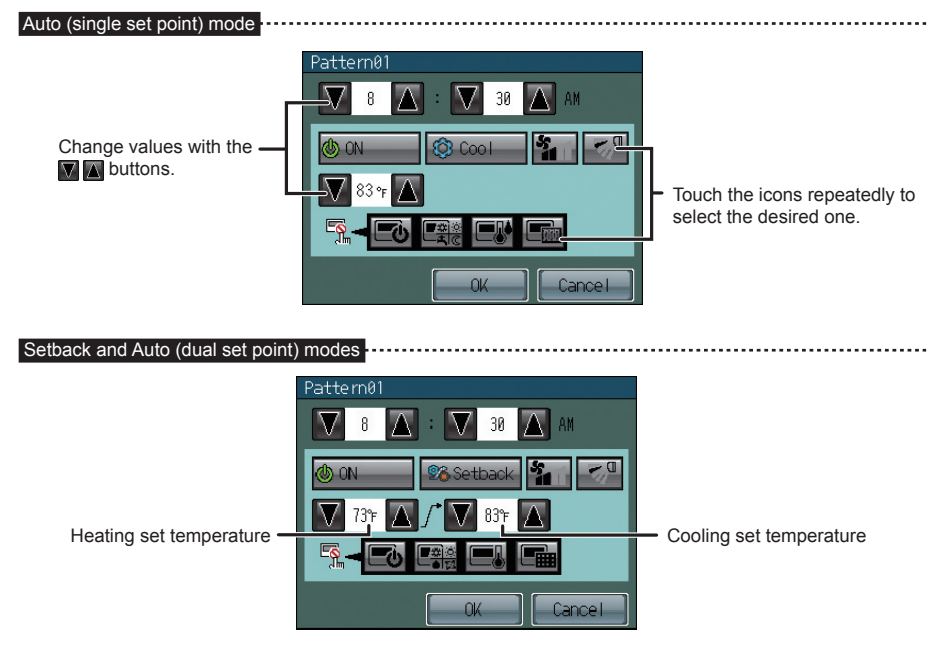

- \* Functions that can be included in each event are as follows: Execution Time, ON/OFF, Mode, Fan Speed<sup>(\*1)</sup>, Air Direction<sup>(\*1)</sup>, Set Temperature, and Local Remote Controller Operation Prohibition settings.
- \* Refer to P38 "Icon Definitions". (\*1) For Air conditioning unit groups and LOSSNAY groups
- 7. When finished making the settings, touch the **[OK]** button to return to the Edit Pattern screen.
- 8. Repeat Steps 5 through 7 above to set as many events and the execution time for the events as necessary.
- When finished, touch the Return button ➡ to return to the Select Group and Days/Date screen. To set the schedule for other groups or days/date → See Step 2. When setting is complete → See Step 10.
- 10. To exit the screen and return to the **[Time and Schedule]** screen, press 🔁 on the Select Group and Days/Dates screen.

#### Copying, pasting, deleting, and inserting settings

Click on the checkbox next to the 🖉 🗐 📰 🚰 button to activate the 📰 Copy, 📑 Paste,

#### Copying and pasting the existing settings

- 1. Touch the item to be copied.
- \* Items that can be copied include the weekly schedule for a group, the pattern assigned to a specific day, or the event that is scheduled to take place at a certain time.
- \* A red checkmark will appear on the selected item(s).

(Example) To copy the weekly schedule for a group

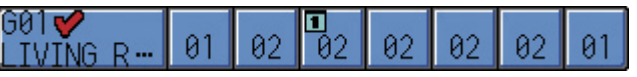

(Example) To copy an event (a set of actions executed at a scheduled time)

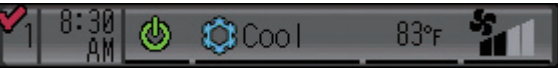

2. Touch the 🔊 Copy button. The selected item will be highlighted in blue.

1 8:30 🕑 🕸 Cool 83ºr 🏰

- 3. Touch the copy destination.
- \* Multiple copy destinations can be selected.
- \* A red checkmark will appear on the selected item(s).
- 4. Touch the 📴 Paste button.

5. Touch the [OK] button on the window that pops up.

#### **Deleting selected settings**

- 1. Touch the items to be deleted.
- \* Items that can be deleted at once include the weekly schedule for a group, the pattern assigned to a specific day, or the event that is scheduled to take place at a certain time.
- \* Multiple items can be deleted at once.
- 2. Touch the 🔟 Delete button.
- 3. Touch the [OK] button on the window that pops up.

### Inserting an event

1. Touch a row to insert an event above it.

- \* A red checkmark will appear on the selected row.
- 2. Touch the Be Insert button. A blank row will appear above the selected row.
- \* If the maximum number of events have been set, no more rows can be inserted.

## Icon Definitions

### (Air conditioning unit groups and LOSSNAY groups)

| Functions                                                            | Deselected *1       |            |                                    | Set         | ting Opti | ons              |                        |              |
|----------------------------------------------------------------------|---------------------|------------|------------------------------------|-------------|-----------|------------------|------------------------|--------------|
| ON/OFF                                                               | Ø                   | On (green) | Off (black)                        |             |           |                  |                        |              |
| Mode                                                                 | <u>₩ ©</u><br>● 124 | Cooling    | Drying                             | A<br>Fa     | 3<br>in H | Heating (        | Auto<br>Single/dual se | et point(s)) |
|                                                                      |                     | Setbad     | <b>b</b><br>ck                     | 💉<br>Bypass | Hea       | 🐲<br>at Recovery | Auto D                 | amper        |
| Fan Speed                                                            | ŝ                   | Quiet      | Low                                | Mid         | High      | Auto             |                        |              |
| Air Flow Direction                                                   | M.                  | Setting 1  | Setting 2                          | Setting 3   | Setting 4 | Setting 5        | Swing                  | Q d<br>Auto  |
| Local remote controller operation<br>prohibition (ON/OFF)            | <b>_</b>            | Permit     | Nonhibit                           |             |           |                  |                        |              |
| Local remote controller operation prohibition (Mode)                 |                     | Permit     | <mark>©क्व</mark> ूक्ट<br>Prohibit |             |           |                  |                        |              |
| Local remote controller operation<br>prohibition (Set Temperature)   |                     | Permit     | Nonibit                            |             |           |                  |                        |              |
| Local remote controller operation<br>prohibition (Filter Sign Reset) |                     | Permit     | Prohibit                           |             |           |                  |                        |              |

(General equipment groups and Air To Water (PWFY) groups)

| Functions                                                              | Deselected *1               | Setting Options                                   |
|------------------------------------------------------------------------|-----------------------------|---------------------------------------------------|
| ON/OFF                                                                 | Ø                           | On (green) Off (black)                            |
| Mode                                                                   | ** <u>*</u> ©<br><b>*</b> * | Heating Heating ECO Hot water Anti-freeze Cooling |
| Local remote controller operation prohibition (ON/OFF)                 | 6                           | Permit Prohibit                                   |
| Local remote controller operation prohibition (Mode)                   | <b>■</b> ∰©<br><b>■</b> (©  | 「<br>単定<br>Permit Prohibit                        |
| Local remote controller operation<br>prohibition (Set Temperature)     |                             | Permit Prohibit                                   |
| Local remote controller operation prohibition (Check Water Sign Reset) |                             | Permit Prohibit                                   |

\*1 The icons corresponding to the functions that are not scheduled will not be displayed except in the Edit Pattern popup screen.

# © Checking the Weekly/One Day Schedule Settings

#### Main Menu > Operation Setting > Time and Schedule > Check Current Settings

1. Touch the [Check Current Settings] button on the [Time and Schedule] screen.

When the selected groups include two or more unit types (e.g. "air conditioners and ventilators" or "general equipment and Air To Water (PWFY)"), the **[Target group selection]** screen shown on the right appears before the [Check Current Setting] screen appears. Select the unit type to be operated, and touch the [OK] button. (This screen does not appear when the selected groups do not include multiple unit types.)

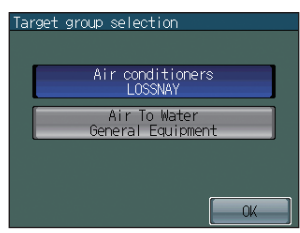

| - Weekly ta      | ab    |       |                |     |     |     | - One Day ta |                                                                   |
|------------------|-------|-------|----------------|-----|-----|-----|--------------|-------------------------------------------------------------------|
| Check I          | Curre | ent S | etti           | ngs |     |     | ٢            | <ul> <li>Day (Date)</li> <li>Weekly so<br/>Displays to</li> </ul> |
| Weekly           | Sun   | Mon   | Tue            | Wed | Thu | Fri | Sat          | ( ) will                                                          |
| G01<br>LIVING R… | 01    | 02    | ∎<br>02        | 02  | 02  | 02  | 01           | day scheo<br>One-day                                              |
| G02<br>DIDING R… | 01    | 02    | <b>1</b><br>02 | 02  | 02  | 02  | 01           | One Day     Displays                                              |
| GØ3<br>ENTRANCE  |       |       |                |     |     |     |              | specific da                                                       |
|                  | 1,    | /2    |                |     |     |     |              |                                                                   |

Day (Date) grid Displays scheduled patterns

- Weekly screen
  - Displays the pattern numbers that are assigned to groups and days.
- ( **1** ) will appear on the top left corner of the cell to which Oneday schedule is assigned.

One-day pattern will override the Weekly pattern.

One Day screen

Displays the One-day schedule patterns that are assigned to specific dates.

2. Touch the Weekly or One Day tab.

3. Touch the row that corresponds to the group whose schedules you want to check. Touch the pattern number under a specific day to check the day's schedule that appears under the pattern numbers.

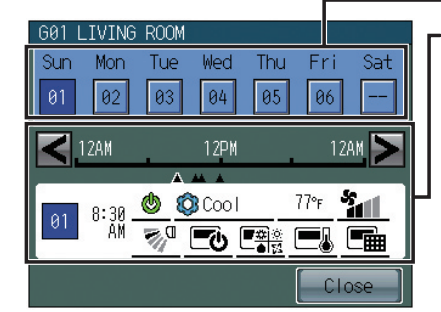

#### ·Operation pattern numbers

Schedules events for the selected pattern

- · Appears only if the selected pattern has been configured.
- The functions not supported by the selected group will appear underlined in red, and they will not be executed. \* Refer to P38 "Icon Definitions".

- 4. Touch the < > buttons to check the actions for each scheduled event. Touch the [Close] button to return to the previous screen.
- 5. To change the schedule settings, touch the Return button Content to the [Time and Schedule] screen, and access the [Set Schedules] screen.

# **2** Setting the Collective Operation Settings

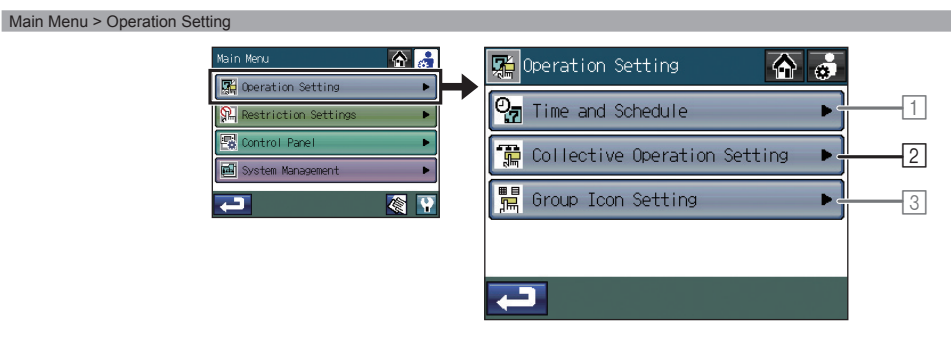

#### Main Menu > Operation Setting > Collective Operation Setting

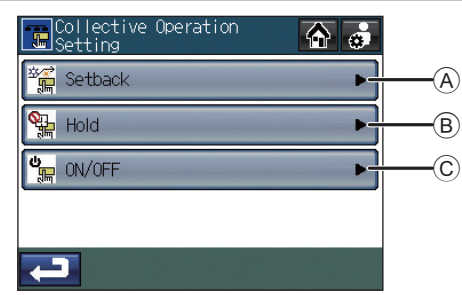

#### To select the groups on which to execute the Setback function

When the SETBACK button on the side of the touch panel is pressed, the selected group's operation mode will be switched between heating and cooling to keep the room temperature within the preset temperature range.

- 1. Touch the (a) [Setback] button on the [Collective Operation Setting] screen.
- 2. Read the pop-up message, and touch the **[OK]** button to confirm.
- 3. Select the groups on which to execute the Setback function from the group icons labeled ①.
- 4. Touch the ④ 🔽 🔊 buttons to see the upper and lower limit set temperatures for the Setback mode of all groups. Touch the ③ button to set different ranges for different groups.
- 5. Touch the 2 [Save] button.

The set temperatures for the Setback mode will be reflected on each group when the **[Save]** button is touched.

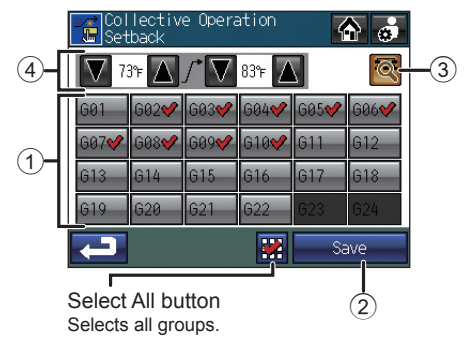

- The temperature range that can be set depends on the connected units.
- The cooling and heating set temperatures can be set under the following conditions.
   The cooling set temperature is greater than the heating set temperature.
  - The difference between the cooling and heating set temperatures is equal or greater than the minimum temperature difference that varies with the indoor unit model.
- If you change the settings while the SETBACK button is ON, turn off the SETBACK button, and then turn it back on to reflect the changes.
- · Only the air conditioning unit groups can be selected.
- The air conditioning units without the Setback mode cannot be selected.
- The set temperatures for the Setback mode that have been changed on the GROUP screen will also be reflected on this screen.

#### To select the groups on which to execute the Hold function

- 1. Touch the (B) [Hold] button on the [Collective Operation Setting] screen.
- 2. Read the pop-up message, and touch the **[OK]** button to confirm.
- 3. Select the groups to include from the group icons labeled ①. By default, all groups are selected.
- 4. Touch the 2 [Save] button.

Shows a list of group names in a pop-up window. Collective Operation Hold Collective Operation Collective Operation Collective

Show Group Name List button

#### To select the groups on which to execute the Collective ON/OFF function

- 1. Touch the © [ON/OFF] button on the [Collective Operation Setting] screen.
- 2. Read the pop-up message, and touch the **[OK]** button to confirm.
- 3. Select the groups to include from the group icons labeled ①. By default, all groups are selected.
- 4. Touch the 2 [Save] button.

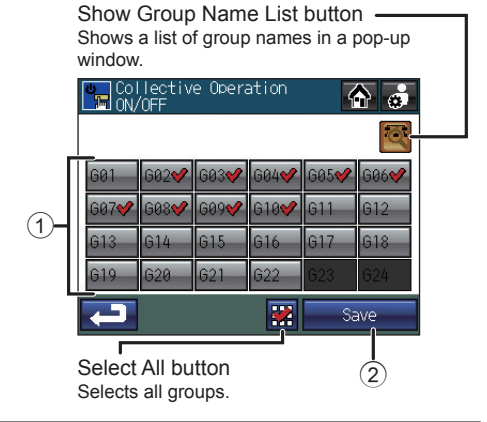

The DIDO controller groups that do not support the Collective ON/OFF function cannot be selected.

# **3** To make Group icon settings

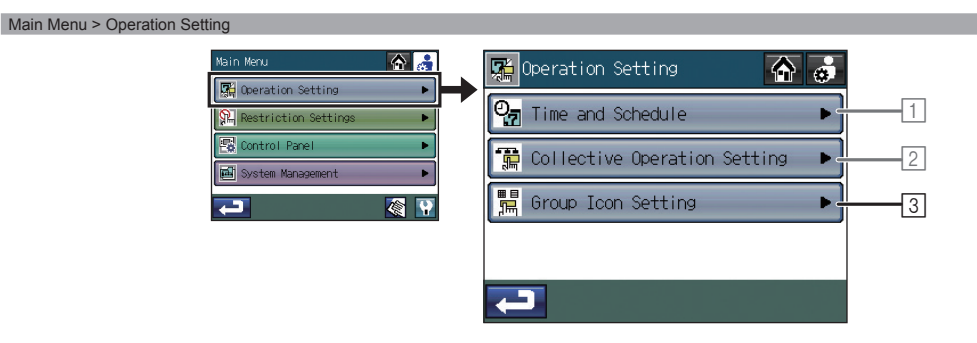

#### Main Menu > Operation Setting > Group Icon Setting

Touch the 3 [Group Icon Setting] button on the [Operation Setting] screen.

| Group Icon Setting                                           | Group icon setting 1<br>Stops or starts the operation of the specific<br>units when the group icon is touched.                                                                  | group of                             |
|--------------------------------------------------------------|----------------------------------------------------------------------------------------------------|--------------------------------------|
| Select group(s) before<br>Jumping to the Settings<br>Screen. | Group icon setting 2 (default)<br>Allows the user to select multiple groups be<br>to the GROUP screen. Touch the <b>[Operate]</b><br>selecting groups to jump to the GROUP scre | fore jumping<br>button after<br>een. |
| Save                                                         | Group icon setting 3<br>Jumps to the GROUP screen when a group<br>touched.                                                                                                    | icon is                              |

- 1. Select among Group icon setting 1, Group icon setting 2, and Group icon setting 3 by touching the corresponding button labeled .
- 2. Touch the 2 [Save] button.

# Restriction settings

1 Selecting the functions to be locked and setting the unlock password

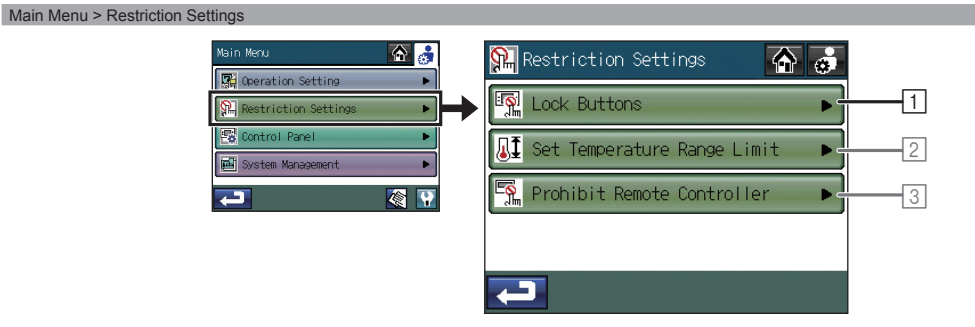

## Selecting the functions to be locked

#### Main Menu > Restriction Settings > Lock Buttons

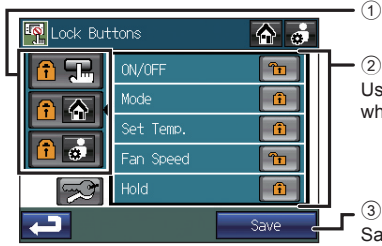

1 Category button

② Enable/Disable Lock button Use these buttons to select the items to be locked when the operation lock button is enabled.

**□** <sup>③</sup> Save button Saves the settings.

- 1. Touch the 1 [Lock Buttons] button on the [Restriction Settings] screen.
- 2. Enter the password on the **[Login]** screen, and touch the **[Login]** button. Refer to P45 "To log in" for the details on log in. If the correct password is entered, the **[Lock Buttons]** screen will appear.
- 3. Press the Category button ① that includes the function to be locked. The screen that looks like the figure above will appear. (The items in each category and the type of functions that can be locked are summarized in Table A.)
- 4. Touch the button (2) that corresponds to the function to be locked so that (1) will appear. (The items whose corresponding icon is (1) cannot be locked.)
- 5. Touch the ③ [Save] button.

### Table A. List of items and functions in each category

| g,              |           |                             |                 |           |                              |  |  |  |  |
|-----------------|-----------|-----------------------------|-----------------|-----------|------------------------------|--|--|--|--|
| Category button | Item      | Function                    | Category button | Item      | Function                     |  |  |  |  |
|                 | ON/OFF    | Collective ON/OFF button *1 |                 | ON/OFF    | ON/OFF button *3 *4          |  |  |  |  |
|                 | Setback   | Setback button 1 *          |                 | Mode      | Mode button *3 *4            |  |  |  |  |
|                 | Hold      | Hold button *1              |                 | Set Temp. | Set temperature button *3 *4 |  |  |  |  |
|                 | Screen    | Touch Panel screen *2       |                 | Fan Speed | Fan speed button *3 *4       |  |  |  |  |
| 1               | Main Menu | Main Menu button            |                 | Hold      | Hold button *3 *4            |  |  |  |  |

\*1 If the function is locked, the LED on the button will blink twice when touched.

\*2 When the Touch Panel screen is locked, the category **I** or **I** will not be available for selection.

\*3 The buttons that can be locked are the ones that appear on the Home screen.

\*4 On the Home screen, the fi icon will appear on the buttons that are locked.

## Setting the Unlock password

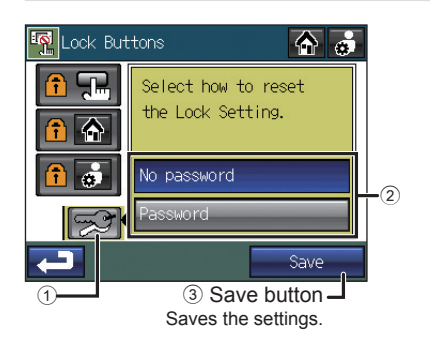

- 1. Touch the 1 [Lock Buttons] button on the [Restriction Settings] screen.
- 2. Enter the password on the **[Login]** screen, and touch the **[Login]** button. Refer to P45 "To log in" for the details on log in. If the correct password is entered, the **[Lock Buttons]** screen will appear.
- 3. Touch ① 🛃. The screen that looks like the figure at left will appear.
- 4. To allow unlocking the buttons without entering the password, touch (2) [No password] to activate the button. To require a password to unlock the buttons, touch (2) [Password] to activate the button.
- 5. Touch the  $\ensuremath{\mathfrak{3}}$  [Save] button.

Use the same password as the login password to unlock buttons.

### To log in

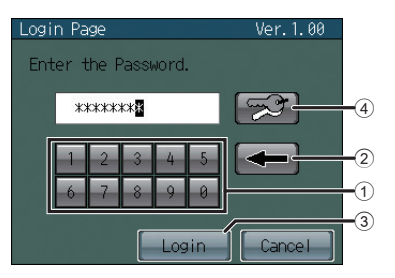

### To change the password

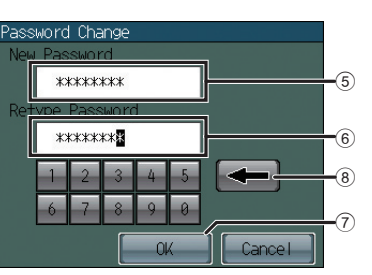

- Enter the login password from the ① keyboard on the touch panel. Touch ② to delete a character.
- 2. Touch the  $\Im$  [Login] button.
- If the password matches, the **[Lock Buttons]** screen will be displayed.
- The initial login password is "0000". Change the password if necessary.
- If you forget the password, refer to the Installation Manual.
- 1. Enter the current password on the login screen, and then touch ④ 🛃 . The screen at left will appear.
- 2. Enter the new password in the (5) [New Password] field.
   \* Password should be between four and eight characters. Touch (8) 
   to delete a character.
- 3. Touch the  $\textcircled{\sc black}$  [Retype Password] field, and enter the new password again.
- 4. Touch the O [OK] button to reflect the change and return to the previous screen.

# 2 Setting the temperature ranges within which the operating temperatures can be set from the local remote controllers

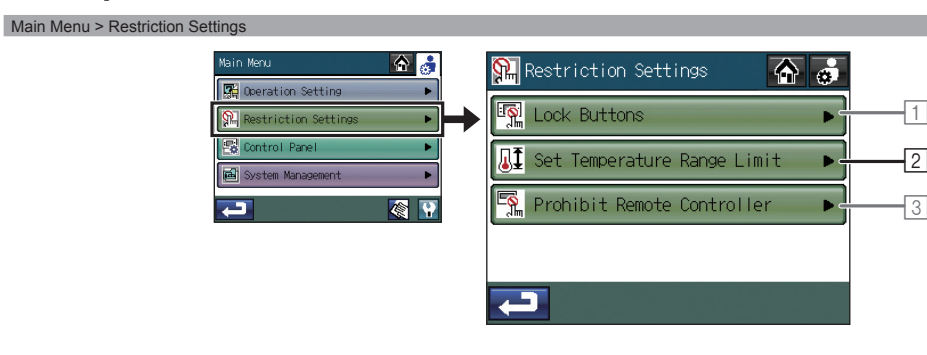

#### Main Menu > Restriction Settings > Set Temperature Range Limit

| 1 Show Group Name List button                               | <u>I</u> | Set Temperat<br>Range Limit | ture    | ۵.      | Gite the temperature range for t |  |  |
|-------------------------------------------------------------|----------|-----------------------------|---------|---------|----------------------------------|--|--|
| pop-up window.                                              | <u>s</u> | 🗘 Coo I                     | 🔅 Heat  | 📫 Auto  | selected group.                  |  |  |
|                                                             | 501      | 75−83°ғ                     | °F      | °F      |                                  |  |  |
| (2) Group buttons                                           | 602      | 79−83°F                     | 68−73°ғ | °F      |                                  |  |  |
| Displays group numbers.                                     | 603      | 79-83°F                     | 68−73°ғ | °F      |                                  |  |  |
| Touch the button for a specific group to edit the settings. | 604      | 79−83°F                     | 68−73°F | 67−73°ғ | _Select All button               |  |  |
| ▲ V buttons                                                 | +        | 2 🚺 1/:                     |         | Edit    | Selects all groups.              |  |  |
| Use to flip through the pages (Each                         |          |                             |         |         |                                  |  |  |

Use to flip through the pages. (Each page lists four groups.)

- 1. Touch the  $\ensuremath{\textcircled{}}$  [Set Temperature Range Limit] button on the [Restriction Settings] screen.
- 2. Read the pop-up message, and touch the  $\ensuremath{\left[ \text{OK} \right]}$  button to confirm.
- 3. Click on the ② Group button on the **[Set Temperature Range Limit]** screen to select the groups to change their settings.
- 4. Touch the  $\ensuremath{\mathfrak{3}}$  [Edit] button.

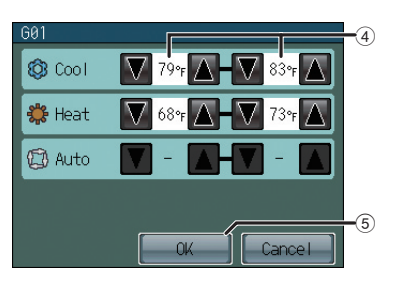

5. Use the ④ 🚺 🚺 buttons shown in the pop-up window at left to set the range for each operation mode (Cooling, Heating, and AUTO).

To clear the lower limit, keep hitting the  $\boxed{}$  button until  $\boxed{-}$  appears. To clear the upper limit, keep hitting the  $\boxed{}$  button until  $\boxed{-}$  appears.

Not all functions are supported by all local remote controllers. The **a** buttons for the unsupported functions will be grayed out.

6. Touch the 5 [OK] button to save the settings.

- The temperature setting range and the operation mode that can be set depend on the indoor unit and remote controller models.
- The cooling and heating temperature ranges can be set under the following conditions
- The difference between the cooling and heating upper limit temperatures is equal or greater than the minimum temperature difference that varies with the indoor unit model.
- The difference between the cooling and heating lower limit temperatures is equal or greater than the minimum temperature difference that varies with the indoor unit model.
- Operation from the local remote controllers that are connected to Mr. SLIM® cannot be prohibited from the TC-24B. Use the button lock function on the controllers instead.
- If the temperature limits are set too high or low, the System-Changeover function may not work
  properly and the units may not operate in the expected mode (Cooling or Heating).
   When using the System-Changeover function, it is recommended not to use the temperature range
  limit function.
- The DIDO controller groups, the LOSSNAY groups, and the Air To Water (PWFY) groups do not support the Set Temperature Range Limit function.

## Icocking or unlocking access to the ON/OFF, Mode, Set Temperature, Maintenance Sign Reset, Air Direction, Fan Speed, and Timer settings from the local and other system controllers

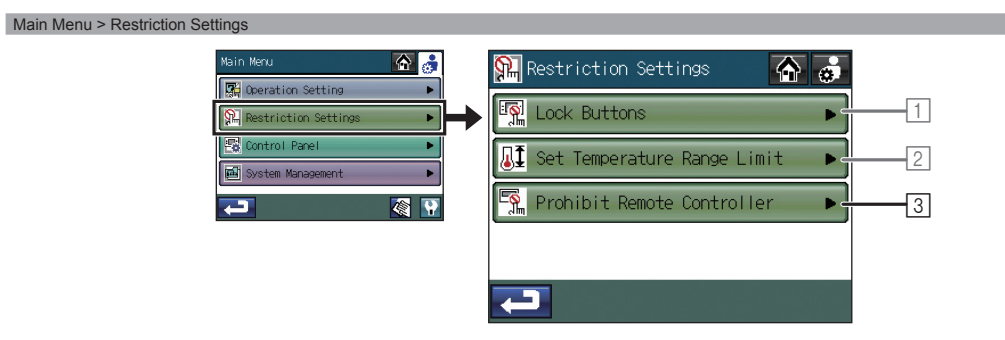

#### Main Menu > Restriction Settings> Prohibit Remote Controller

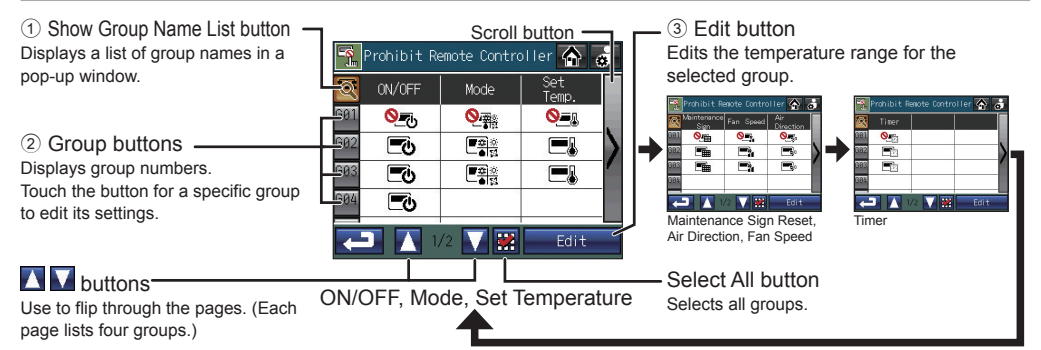

|                          | Indoor unit groups | LOSSNAY groups | Air To Water (PWFY) |
|--------------------------|--------------------|----------------|---------------------|
| 1 ON/OFF                 | 0                  | 0              | 0                   |
| <li>2 Mode</li>          | 0                  | ×              | 0                   |
| ③ Set Temperature        | 0                  | ×              | 0                   |
| ④ Maintenance Sign Reset | 0                  | 0              | 0                   |
| ⑤ Fan Speed              | o *1               | ×              | ×                   |
| 6 Air Direction          | o *1               | ×              | ×                   |
| ⑦ Timer                  | o *1               | ×              | ×                   |

| G01 LIVING ROOM                          |  |                  |  |
|------------------------------------------|--|------------------|--|
| ON/OFF                                   |  | Mode             |  |
| Set Temp.                                |  | Filter Sign      |  |
| Fan Speed                                |  | Air<br>Direction |  |
| Timer                                    |  |                  |  |
|                                          |  |                  |  |
| 5                                        |  |                  |  |
| (4)                                      |  |                  |  |
| The display will change as follows every |  |                  |  |
|                                          |  |                  |  |
| <u>∾_</u> ← ►                            |  |                  |  |
| Locked Linlocked                         |  |                  |  |

- 1. Touch the ③ [Prohibit Remote Controller] button on the [Restriction Settings] screen.
- 2. Read the pop-up message, and touch the **[OK]** button to confirm.
- Click on the ② Group button on the [Prohibit Remote Controller] screen to select the groups and change their settings.
- 4. Touch the ③ [Edit] button.
- When the groups selected in step ③ include two or more unit types (Air conditioners, LOSSNAY, or Air To Water (PWFY)), the unit type selection screen appears. Select the unit type to be operated.
- (The unit type marked 🗙 cannot be selected.)
- 6. Use the buttons labeled ④ in the pop-up window at left to lock or unlock access to each item.
- 7. Touch the (5) [OK] button to save the settings.
- The screen shown above will always display the latest prohibit/permit status. If an event takes place
  that changes the prohibit/permit status of a specific item, the screen display will be updated. (The
  mark will appear or disappear.)

• When this function is in use, the buttons on TC-24B cannot be disabled from the system controller.

## Control panel

## **1** Setting the basic display settings

Touch the 1 [Display Format] button on the [Control Panel] screen.

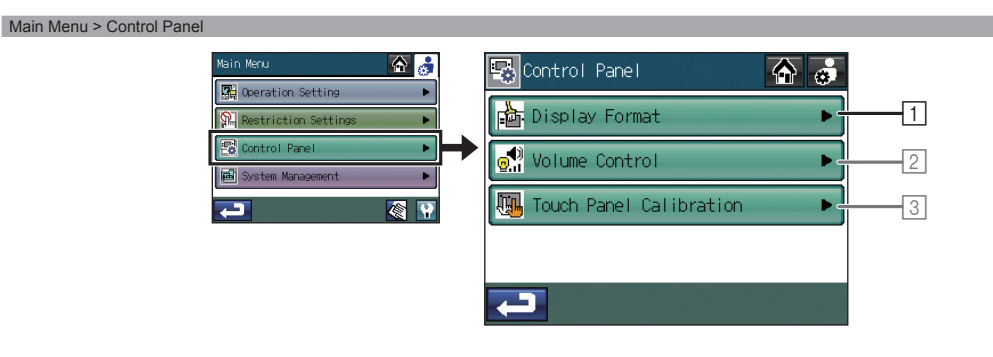

#### Main Menu > Control Panel > Display Format

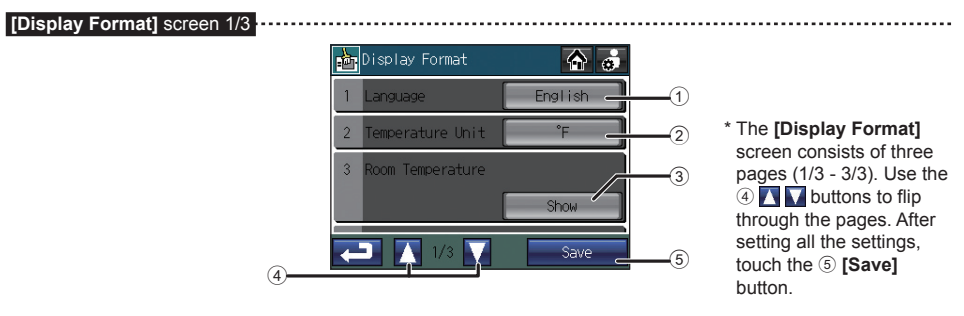

#### To select the display language

- 1. Touch the ① [Language] button on the [Display Format] screen (1/3).
- 2. Select a desired language from the language options (buttons labeled (6) in the figure) on the pop-up screen.
- 3. Press the  $\bigcirc$  [OK] button to return to the previous screen.

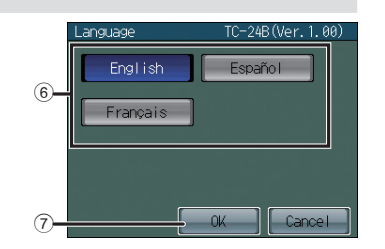

#### To select the temperature unit

Touch the (2) [Temperature unit] button on the [Display Format] screen (1/3) to toggle through °F, °C, and 1°C.

- °F: Temperature is displayed in Fahrenheit.
- °C: Temperature is displayed in 0.5°C increments. (Even if "°C" is selected, temperatures will be displayed in 1°C increments for the Air To Water (PWFY) unit groups.)
- 1°C: Temperature is displayed in 1°C increments.

#### To show or hide the room temperature

Touch the (3) [Room Temperature] button on the [Display Format] screen (1/3) to switch between "Show" and "Hide".

#### Main Menu > Control Panel > Display Format

[Display Format] screen 2/3

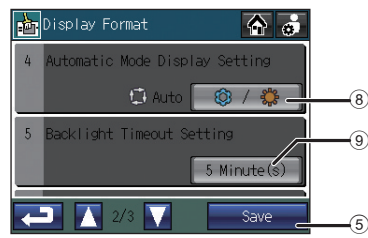

To show or hide the Cooling/Heating mode icon (during Auto mode) when the operation mode is enabled

Touch the (a) [Automatic Mode Display Setting] button to switch between "Show" ( () / ) and "Hide" ().

Example) Home screen

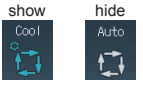

#### To set the backlight timeout time

Touch the **()** [Backlight Timeout Setting] button to set the timeout time. The back light will go off after a specified time of non-use.

\* Touch the button repeatedly to select from the following settings.

1 min. 
$$\rightarrow$$
 3 min.  $\rightarrow$  5 min.  $\rightarrow$  7 min.  $\rightarrow$  10 min.

The backlight will remain lit as long as an error exists.

#### To change the group name

#### Main Menu > Control Panel > Display Format

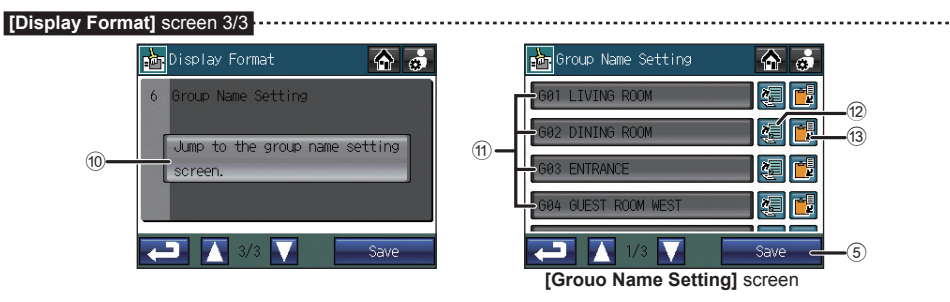

- 1. Touch the (1) [Jump to the group name setting screen] button on the [Display Format] screen (3/3).
- 2. Select a desired group name button labeled (1) on the **[Group Name Setting]** screen to change its group name.
- 3. Enter the group name on the pop-up window. (Refer to the next page for details.) Group names can be copied and pasted by using the <sup>(1)</sup>/<sub>2</sub> Copy and <sup>(3)</sup>/<sub>3</sub> Paste buttons.
- 4. Touch the  $\bigcirc$  [Save] button.

#### Character input screen

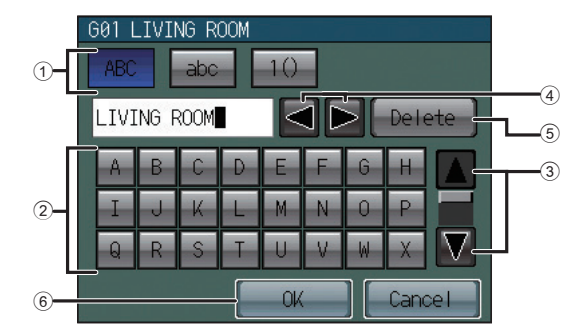

To enter character strings such as group names (maximum 16 characters), perform the following procedure.

#### To enter a character string

- 1. Touch (1) [460], [460], or [40] to select upper case alphabets, lower case alphabets, or numerical and other symbols.
- 2. Enter characters from the 2 keyboard.
- \* Scroll the screen up and down with the ③ 🔽 🔟 buttons to see all characters.
- \* To correct a character, move the cursor over the character with the ④ D button, and then either delete it with the ⑤ [Delete] button or overwrite it with a new character.
- 3. When complete, touch the <sup>(6)</sup> **[OK]** button to return to the previous screen.

# **2** Adjusting the volume and brightness

Touch the 2 [Volume Control] button on the [Control Panel] screen.

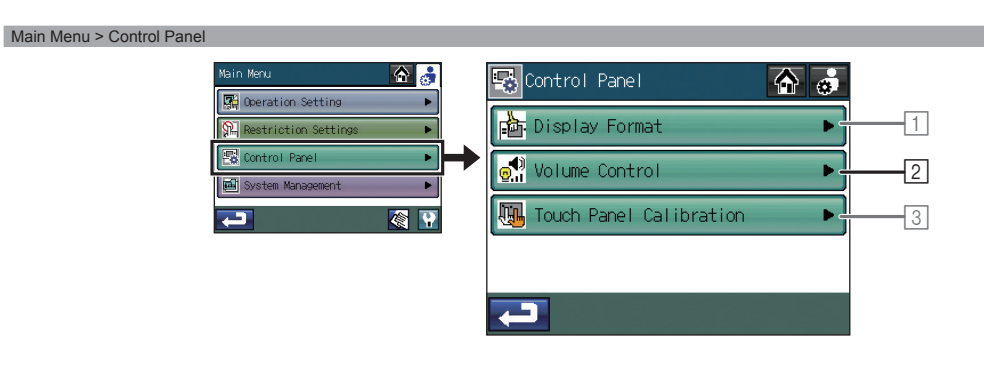

Main Menu > Control Panel > Volume Control

| • | Volume Control | <b>A </b> |   |
|---|----------------|-----------|---|
| 1 | Sound          | Level 2   |   |
| 2 | Brightness     | 100%      | 2 |
|   |                |           |   |
|   |                |           |   |
|   |                | 2010      |   |
| - |                | Save _    | 3 |

#### To adjust the volume

- Touch the ① [Sound] button on the [Volume Control] screen.
   Every time the ① [Sound] button is touched, the sound level changes as follows: [Level 0] → [Level 1]→[Level 2]→ [Level 3].
- 2. Touch the ③ [Save] button.

## To adjust the brightness

- Touch the ② [Brightness] button on the [Volume Control] screen.
   Every time the ② [Brightness] button is touched, the brightness level changes as follows: [70%]→[80%]→[90%]→[100%].
- 2. Touch the  $\ensuremath{\mathfrak{3}}$  [Save] button.

- The volume and brightness settings will be changed immediately, but will not be saved until the  $\,\,(\!3\,$  [Save] button is touched.

# **3** Calibrating the touch panel

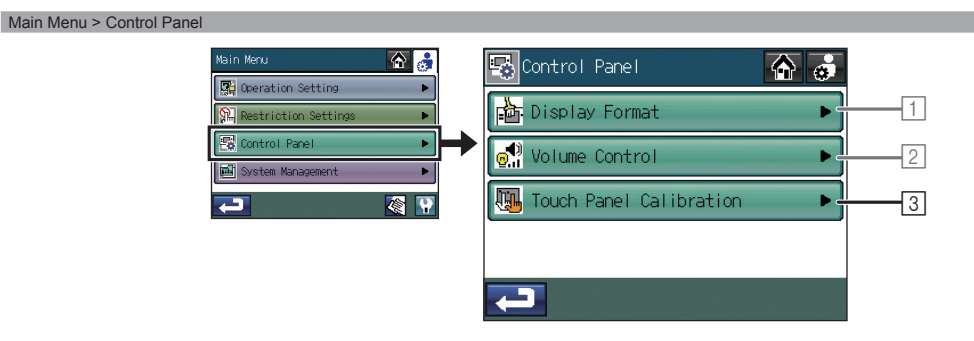

#### Main Menu > Control Panel > Touch Panel Calibration

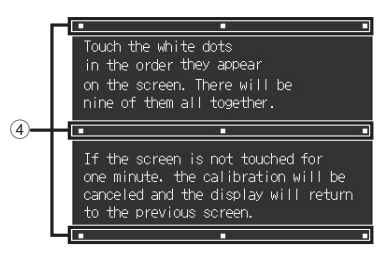

- 1. Touch the [3] [Touch Panel Calibration] button on the [Control Panel] screen. Touch the [OK] button on the confirmation screen.
- 2. Touch the white squares ( 4 ) in the order they appear, starting from the top left corner.
- 3. After all nine squares are touched, the screen will return to the [Control Panel] screen.
- If each square is not touched within one minute after the last square is touched, calibration will be cancelled and the screen will return to the **[Control Panel]** screen.
- To calibrate the screen properly, use a pointy, but not sharp, object to touch the squares.
- \* Sharp objects may scratch the touch panel.

# System Management

# **1** Checking or resetting the Error or the Maintenance Sign

#### Main Menu > System Management

Touch the 1 [Status List] button on the [System Management] screen.

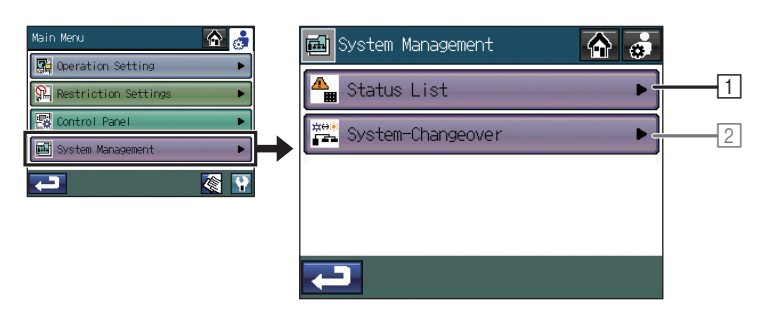

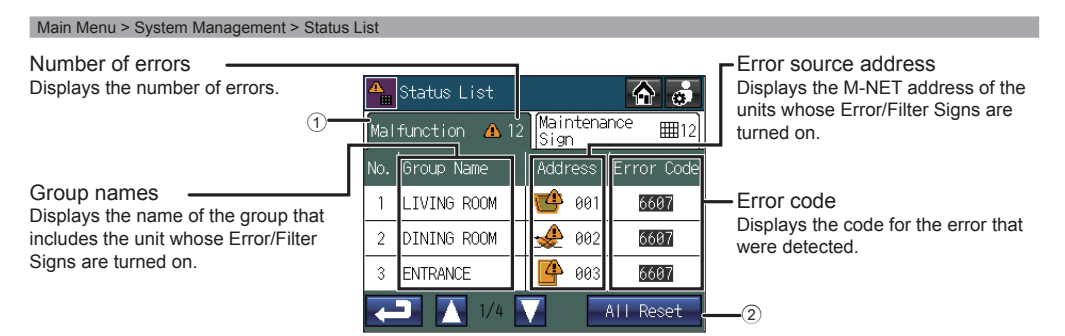

#### To check the error

Touch the ① **[Malfunction]** tab to check the number of errors, the names of the group in which the errors occurred, the addresses of the error-source units, and the error codes.

• If an error occurs, note the error code and consult your dealer or a maintenance provider.

#### To reset the error

- 1. Touch the ① [Malfunction] tab.
- 2. Touch the 2 [All Reset] button.
- 3. Touch the **[OK]** button on the pop-up window.

• Those groups whose errors have been reset will have an icon indicating that they are stopped.

#### To check the information about the units whose Maintenance Signs are turned on

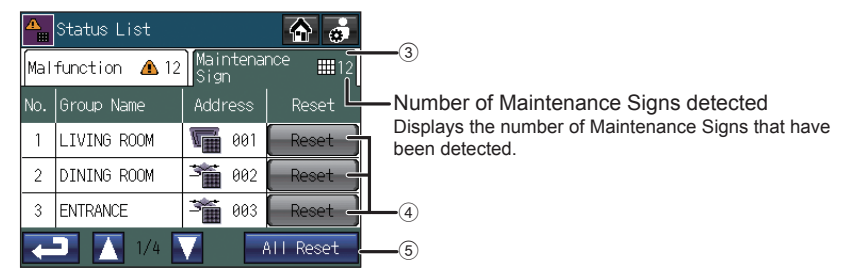

Touch the ③ **[Maintenance Sign]** tab, and check the number of units whose Maintenance Signs are turned on, the names of the groups they belong to, and their addresses.

- When a Filter Sign appears, clean, wash, or replace the filter as necessary.
- Refer to air conditioner or LOSSNAY manual for details.
- When () appears on the [Reset] button, the button will not be available.

### To reset the Maintenance Sign (for example, after cleaning the filter)

- ④ [Reset] button: Clears the specific Maintenance Sign.
- 5 [All Reset] button: Clears all Filter Signs.

(This button is not available for the Air To Water (PWFY) groups.)

# **2** Using the System-Changeover function

Use the System-Changeover mode to automatically change a group of indoor units that are connected to the same outdoor unit over between the Cooling and Heating modes according to temperature changes.

Use this function to control the indoor units that do not have an automatic changeover mode. They can be operated in the Heating mode in the morning, and then automatically changed over to the Cooling or Heating mode all at once in the afternoon, for example, without the need to manually change the mode via each remote controller.

- \* This function should not be used in conjunction with the System-Changeover function on the outdoor unit or other system controllers.
- \* When the System-Changeover mode is set to "Auto", the operation mode is selected based on the demands of the majority of the group, taking into consideration the capacity of each indoor unit. When it is set to "Representative Group", the operation mode is selected based on the demand of the representative group through updating its status every 15 minutes and changing over to the cooling or heating mode as necessary.

Because the operation mode is selected based on the demands of the representative group or of the majority of the groups, not all areas may be air conditioned to the optimum temperature.

- If the temperature limits are set too high or low (see P46), the System-Changeover function may not work properly and the units may not operate in the expected mode (Cooling or Heating).
- The System-Changeover function is not available for the following types of products: Simultaneous Cooling/Heating units (with Auto mode), Mr. SLIM®, LOSSNAY, DIDO controller, and Air To Water (PWFY).

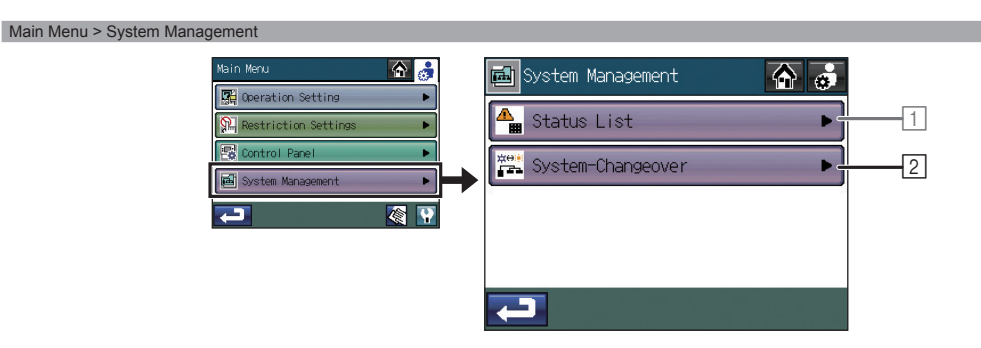

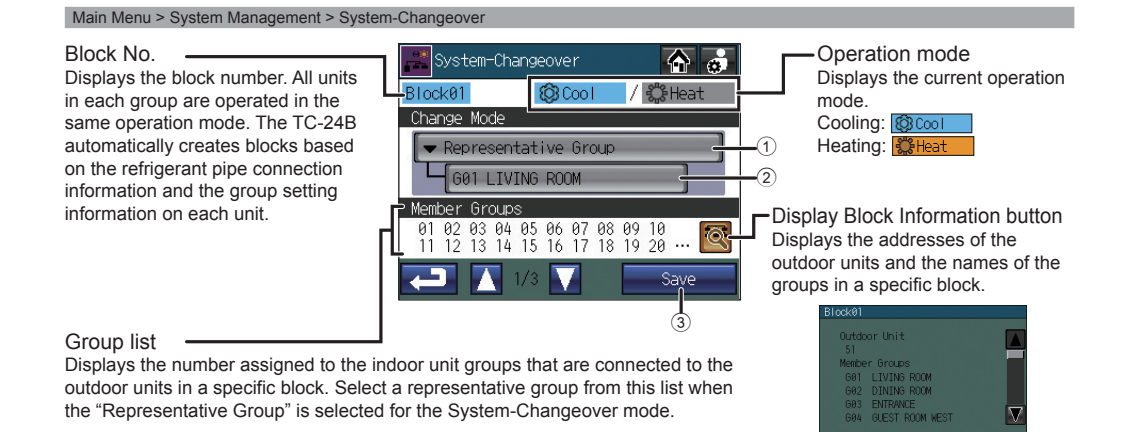

1. Touch the 2 [System-Changeover] button on the [System Management] screen.

| System-Changeover mode  | Setting                                                                                                    |  |
|-------------------------|----------------------------------------------------------------------------------------------------|--|
| None (default)          | Select this option so as not to use the System-Changeover function.                                                                                                    |  |
| Averaging               | The operation modes (cooling/heating) will be changed-over based on the following:<br>Temperature differences between the preset temperature and the room temperature of all<br>indoor unit groups that are connected to a specific outdoor unit, AND the capacity of each<br>indoor unit in each group.<br>* The operation mode of the groups of units that are not operating, or the ones that are<br>operating in the Fan or Auto mode, will remain the same. |  |
| Representative<br>Group | The operation modes (Cooling/Heating) will be changed-over based on the temperature difference between the preset temperature of the representative group and the room temperature.<br>* When the air conditioning units in the Representative Group are not operating, or they are operating in the Fan or Auto mode, the System-Changeover function will work in the same way as when the System-Changeover mode is set to Averaging.                          |  |

2. Touch the ① Change mode button to select between "None", "Averaging", and "Representative Group".

When "Representative Group" is selected, the group that is currently designated as the Representative Group will be displayed.

- \* To designate a different group as the Representative Group, select a new group on the screen that appears (shown right) when the ② [Representative Group] button is pressed, and then touch the [OK] button.
- The initial setting for the Representative Group is the group in a specific block with the smallest group number.
- In a group where both Air To Water (PWFY) and Air conditioning units are connected to Y series outdoor unit, System-Changeover function may not function properly.

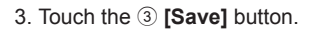

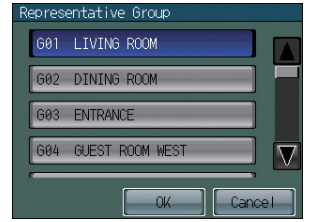

58

# Maintenance

## Touch panel cleaning screen

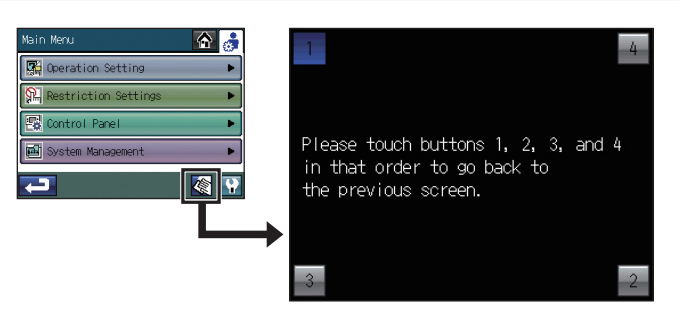

#### To clean the touch panel

This screen allows the user to wipe the touch screen without accidentally changing the settings.

- 1. Touch the 🏽 icon on the Main Menu to bring up the screen shown above.
- 2. When done cleaning the touch panel, touch the four numbers in the corners 1, 2, 3, and 4 in that order to return to the Main Menu.
- The four numbers must be touched in the correct order. If you touch the numbers in the wrong order, start over from 1.
- Wipe with a soft dry cloth, a cloth soaked in water with mild detergent, or a cloth dampened with ethanol. Do not use acidic, alkaline, or organic solvents.

# Troubleshooting

#### Problem

The indicator on the Collective ON/OFF button is blinking.

| Solution |  |
|----------|--|
| Jonation |  |

Touch Main Menu > System Management > Status List. On the Malfunction tab, check the error code and the error source address on the screen, and consult your dealer. Refer to P56.

### Problem

🐴 ? is displayed on the screen.

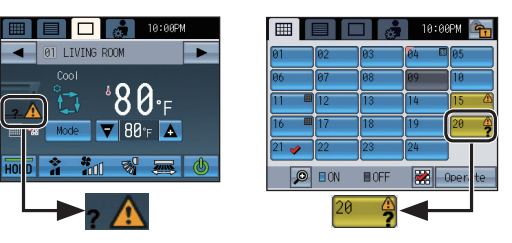

### Solution

Touch Main Menu > System Management > Status List. On the Malfunction tab, check the error code and the error source address on the screen, and consult your dealer. Refer to P56.

#### Problem

A Filter Sign is displayed on the screen.

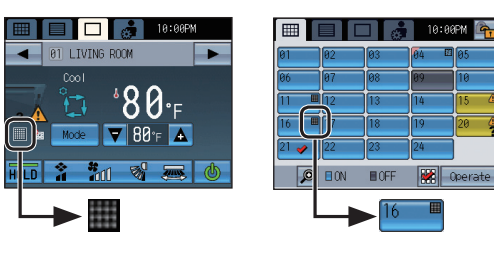

#### Solution

Touch Main Menu > System Management > Status List.

On the Maintenance Sign tab, check the address on the screen. Clean the filter on the unit whose Filter Sign is on according to the instructions in the manual for the applicable unit. Refer to P56.

#### Problem

"Emergency Stop (Level-signal)" is displayed on the screen, and the controller does not respond to the ON/ OFF button.

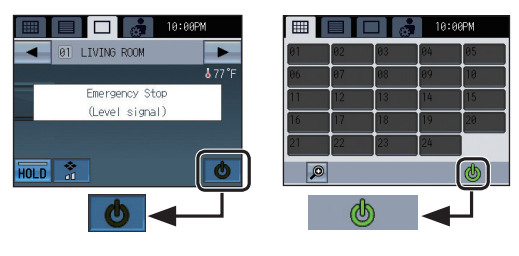

If the external input interface receives an emergency stop signal, all indoor units, LOSSNAY, and Air To Water (PWFY) units that are controlled by the TC-24B will stop. The TC-24B controller, low-level system controllers, or local remote controllers will not respond until the emergency stop signal input is removed. When the emergency stop signal is removed, the operation status before the signal was received will be restored.

#### **Specifications**

| Power source                       |             | 30VDC *1<br>(for connection to M-NET only)       | Receives power from the power supply unit<br>for transmission line or from outdoor units via<br>the M-NET transmission cable. The power<br>consumption coefficient*2 of TC-24B is "4." |  |
|------------------------------------|-------------|--------------------------------------------------|----------------------------------------------------------------------------------------------------|--|
| Operating conditions               | Temperature | Operating temperature range                      | 32°F - 104°F (0°C - 40°C)                                                                                                    |  |
|                                    |             | Storage temperature range                        | -4°F - +158°F (-20°C - +70°C)                                                                                                    |  |
|                                    | Humidity    | 30%~90%RH (Non-condensing)                       |                                                                                                    |  |
| Weight                             |             | 1-1/8 lbs (0.5 kg)                               |                                                                                                    |  |
| External dimensions<br>(W x H x D) |             | 7-3/32 x 4-23/32 x 1-3/16 in (180 x 120 x 30 mm) |                                                                                                    |  |

\*1 Not for use with a generic DC power supply device. Use the power supply unit for transmission line (PAC-SC51KUA etc.) by Mitsubishi.

\*2 "Power consumption Coefficient" is a coefficient to calculate the relative power consumption of the devices that receive power through the M-NET transmission line.

Refer to the note at the end of Chapter 1-5 "System diagram" in the Installation Manual.

This product is designed and intended for use in the residential, commercial and light-industrial environment.

#### Note:

This equipment has been tested and found to comply with the limits for a Class B digital device, pursuant to Part 15 of the FCC Rules. These limits are designed to provide reasonable protection against harmful interference in a residential installation. This equipment generates, uses and can radiate radio frequency energy and, if not installed and used in accordance with the instructions, may cause harmful interference to radio communications. However, there is no guarantee that interference will not occur in a particular installation. If this equipment does cause harmful interference to radio or television reception, which can be determined by turning the equipment off and on, the user is encouraged to try to correct the interference by one or more of the following measures:

- Reorient or relocate the receiving antenna.
- Increase the separation between the equipment and receiver.
- Connect the equipment into an outlet on a circuit different from that to which the receiver is connected.
- Consult the dealer or an experienced radio/TV technician for help.

# MITSUBISHI ELECTRIC CORPORATION

HEAD OFFICE: TOKYO BLDG., 2-7-3, MARUNOUCHI, CHIYODA-KU, TOKYO 100-8310, JAPAN